#### Slide 1 - Slide 1

| Employer eServices®                                                                                                    |                                                                                                    |
|----------------------------------------------------------------------------------------------------|----------------------------------------------------------------------------------------------------|
|                                                                                                    |                                                                                                    |
| Welcome to the Eligibility                                                                                                    | Based Billing Tutorial                                                                                                    |
| Audience: Employers                                                                                                    |                                                                                                    |
| Module Length: approx 13 minutes                                                                                                    |                                                                                                    |
| Last Updated: 8/20/2007                                                                                                    |                                                                                                    |
|                                                                                                    |                                                                                                    |
|                                                                                                    |                                                                                                    |
|                                                                                                    |                                                                                                    |
| 1. Introduction       4. Adjust Invoice       7. Del Payment         2. View Invoice       5. Pay History       8. Edit Payment         3. Pay Invoice       6. Add Payment | Welcome to the Eligibility-Based Billing tutorial. You will learn how to view and perform basic tasks within the Account Summary, Payment History, and Edit Payment Method. |

#### **Text Captions**

Welcome to the Eligibility-Based Billing tutorial. You will learn how to view and perform basic tasks within the Account Summary, Payment History, and Edit Payment Method.

Audience: Employers

Module Length: approx 13 minutes

Last Updated: 8/20/2007

# Welcome to the Eligibility-Based Billing Tutorial

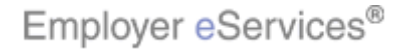

#### Slide 2 - Slide 2

| Employer eServices®                                                                                                    |                                   |                                                                                                    |
|----------------------------------------------------------------------------------------------------|-----------------------------------|----------------------------------------------------------------------------------------------------|
|                                                                                                    |                                   |                                                                                                    |
| Welcon                                                                                                    | ne to the Eligibility-            | Based Billing Tutorial                                                                                                 |
| Audience: Employers                                                                                                    |                                   |                                                                                                    |
| Module Length: appr                                                                                                    | ox 13 minutes                     |                                                                                                    |
| Last Updated: 8/20/2                                                                                                    | 007                               |                                                                                                    |
|                                                                                                    |                                   |                                                                                                    |
|                                                                                                    |                                   |                                                                                                    |
|                                                                                                    |                                   |                                                                                                    |
| 1. Introduction       4. Adjust Invoice         2. View Invoice       5. Pay History         3. Pay Invoice       6. Add Payment | 7. Del Payment<br>8. Edit Payment | As you proceed, you may use the controls at the bottom of this window to rewind, pause, or skip ahead during playback. |

# Text Captions

As you proceed, you may use the controls at the bottom of this window to rewind, pause, or skip ahead during playback.

# Welcome to the Eligibility-Based Billing Tutorial

Audience: Employers

Module Length: approx 13 minutes

Last Updated: 8/20/2007

Employer eServices®

#### Slide 3 - Slide 3

| Employer eServices®                                                                                                    |                                   |                                                                                                |  |  |  |  |  |  |  |  |
|----------------------------------------------------------------------------------------------------|-----------------------------------|------------------------------------------------------------------------------------------------|--|--|--|--|--|--|--|--|
|                                                                                                    |                                   |                                                                                                |  |  |  |  |  |  |  |  |
| Welcome to the Eligibility-Based Billing Tutorial                                                                                |                                   |                                                                                                |  |  |  |  |  |  |  |  |
| Audience: Employers                                                                                                    |                                   |                                                                                                |  |  |  |  |  |  |  |  |
| Module Length: appr                                                                                                    | ox 13 minutes                     |                                                                                                |  |  |  |  |  |  |  |  |
| Last Updated: 8/20/2                                                                                                    | 007                               |                                                                                                |  |  |  |  |  |  |  |  |
|                                                                                                    |                                   |                                                                                                |  |  |  |  |  |  |  |  |
|                                                                                                    |                                   |                                                                                                |  |  |  |  |  |  |  |  |
|                                                                                                    |                                   |                                                                                                |  |  |  |  |  |  |  |  |
| 1. Introduction       4. Adjust Invoice         2. View Invoice       5. Pay History         3. Pay Invoice       6. Add Payment | 7. Del Payment<br>8. Edit Payment | To move from one section to another, click the menu buttons found above the playback controls. |  |  |  |  |  |  |  |  |

# Text Captions

To move from one section to another, click the menu buttons found above the playback controls.

# Welcome to the Eligibility-Based Billing Tutorial

Audience: Employers

Module Length: approx 13 minutes

Last Updated: 8/20/2007

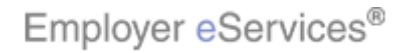

#### Slide 4 - Slide 4

| Employer eServices®                                                                                                    |                                   |                                                                                                    |  |  |  |  |  |  |  |  |  |
|----------------------------------------------------------------------------------------------------|-----------------------------------|----------------------------------------------------------------------------------------------------|--|--|--|--|--|--|--|--|--|
|                                                                                                    |                                   |                                                                                                    |  |  |  |  |  |  |  |  |  |
| Welcome to the Eligibility-Based Billing Tutorial                                                                                |                                   |                                                                                                    |  |  |  |  |  |  |  |  |  |
| Audience: Employers                                                                                                    |                                   |                                                                                                    |  |  |  |  |  |  |  |  |  |
| Module Length: appr                                                                                                    | ox 13 minutes                     |                                                                                                    |  |  |  |  |  |  |  |  |  |
| Last Updated: 8/20/2                                                                                                    | 007                               |                                                                                                    |  |  |  |  |  |  |  |  |  |
|                                                                                                    |                                   |                                                                                                    |  |  |  |  |  |  |  |  |  |
|                                                                                                    |                                   |                                                                                                    |  |  |  |  |  |  |  |  |  |
|                                                                                                    |                                   |                                                                                                    |  |  |  |  |  |  |  |  |  |
| 1. Introduction       4. Adjust Invoice         2. View Invoice       5. Pay History         3. Pay Invoice       6. Add Payment | 7. Del Payment<br>8. Edit Payment | Also, please note that your screens may be a bit<br>different from the ones you'll see in this tutorial. The<br>difference depends on your contractual agreement. |  |  |  |  |  |  |  |  |  |

#### **Text Captions**

Also, please note that your screens may be a bit different from the ones you'll see in this tutorial. The difference depends on your contractual agreement.

# Welcome to the Eligibility-Based Billing Tutorial

Audience: Employers

Module Length: approx 13 minutes

Last Updated: 8/20/2007

Employer eServices®

#### Slide 5 - Slide 5

| Employer eServices®                                                                                                    |                                   |                                                                                                    |  |  |  |  |  |  |  |  |  |
|----------------------------------------------------------------------------------------------------|-----------------------------------|----------------------------------------------------------------------------------------------------|--|--|--|--|--|--|--|--|--|
|                                                                                                    |                                   |                                                                                                    |  |  |  |  |  |  |  |  |  |
| Welcome to the Eligibility-Based Billing Tutorial                                                                                |                                   |                                                                                                    |  |  |  |  |  |  |  |  |  |
| Audience: Employers                                                                                                    |                                   |                                                                                                    |  |  |  |  |  |  |  |  |  |
| Module Length: appr                                                                                                    | ox 13 minutes                     |                                                                                                    |  |  |  |  |  |  |  |  |  |
| Last Updated: 8/20/2                                                                                                    | 007                               |                                                                                                    |  |  |  |  |  |  |  |  |  |
|                                                                                                    |                                   |                                                                                                    |  |  |  |  |  |  |  |  |  |
|                                                                                                    |                                   |                                                                                                    |  |  |  |  |  |  |  |  |  |
|                                                                                                    |                                   |                                                                                                    |  |  |  |  |  |  |  |  |  |
| 1. Introduction       4. Adjust Invoice         2. View Invoice       5. Pay History         3. Pay Invoice       6. Add Payment | 7. Del Payment<br>8. Edit Payment | Finally, remember that all sample information you'll see<br>in this tutorial is fictitious. Any resemblance to existing<br>individuals or companies is purely coincidental. |  |  |  |  |  |  |  |  |  |

#### **Text Captions**

Finally, remember that all sample information you'll see in this tutorial is fictitious. Any resemblance to existing individuals or companies is purely coincidental.

# Welcome to the Eligibility-Based Billing Tutorial

Audience: Employers

Module Length: approx 13 minutes

Last Updated: 8/20/2007

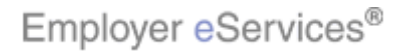

#### Slide 6 - Slide 6

| <sup>™</sup> Employer eServices <sup>™</sup>                                                                       |                                  |                                 |                      |                                        |                                         |                    |           |
|----------------------------------------------------------------------------------------------------|----------------------------------|---------------------------------|----------------------|----------------------------------------|-----------------------------------------|--------------------|-----------|
| Enrollment ID Cards Claims Rilling                                                                                 | Reports                          | Banking                         | ManageAccess         |                                        | Help                                    | Training           | Tutorials |
| 12                                                                                                    |                                  |                                 |                      |                                        |                                         |                    | Log Out   |
|                                                                                                    |                                  |                                 |                      |                                        |                                         |                    |           |
| Welcome Timothy Jo,                                                                                                |                                  |                                 |                      |                                        |                                         |                    | =         |
| Employer eServices is your online, real-tir                                                                        | ne gateway                       | to eliaibili                    | tv and enrollment ch | anges, claim status                    | . repor                                 | tina. billina      | and       |
| much more.                                                                                                    | no gatoria,                      | to ongioni                      |                      |                                        | ,,,,,,,,,,,,,,,,,,,,,,,,,,,,,,,,,,,,,,, | ang, ening         |           |
|                                                                                                    |                                  |                                 |                      |                                        |                                         |                    |           |
| Hot Topics! Click on one of the following                                                                          | links for up                     | to the min                      | ute news and inform  | nation:                                |                                         |                    |           |
|                                                                                                    |                                  |                                 |                      |                                        |                                         |                    |           |
| Resources<br>Click here to access:                                                                                 | <u>Network</u><br>  Click here   | Intorma<br>e to acces:          | tion<br>s:           | Programs and<br>Click here to acc      | Servic<br>cess:                         | <u>es</u>          |           |
| Benefit Plan Coverage Documents                                                                                    | Network                          | Changes                         |                      | Behavioral Hea                         | <u>alth</u>                             |                    |           |
| Brochures & Forms                                                                                                  | Network                          | CFact She                       | <u>ets</u>           | Care Coordina                          | tion                                    |                    |           |
| Communication Resource Center                                                                                      | Network                          | <u> Maps</u>                    |                      | Care24                                 |                                         |                    |           |
| Contact Us                                                                                                    | Provide                          | r Directory                     | L                    | Healthy Pregna                         | ancy Pr                                 | <u>ogram</u>       |           |
| Health & Wellness Reporting                                                                                        | UnitedH                          | ealth Pren                      | nium Designation     | Pharmacy Proc                          | <u>iram</u>                             |                    |           |
| <u>Help</u>                                                                                                    | Program                          | <u>n</u>                        |                      | Specialized Net                        | <u>tworks</u>                           |                    |           |
| <u>myuhc.com</u>                                                                                                   |                                  |                                 |                      | UnitedHealthca                         | ire Extr                                | as                 |           |
| Other Resources                                                                                                    |                                  |                                 |                      |                                        |                                         |                    |           |
| Oxford Health Web Site                                                                                             |                                  |                                 |                      |                                        |                                         |                    |           |
| <u>SAS 70</u>                                                                                                    |                                  |                                 |                      |                                        |                                         |                    |           |
|                                                                                                    |                                  |                                 |                      |                                        |                                         |                    |           |
|                                                                                                    |                                  |                                 | nenu option to       | voice, roll your r<br>view the Billing | nouse<br>Lsub-r                         | e over the<br>nenu | Billing   |
| By using this web site you agree to our <u>internet Servic</u>                                                     | <u>e Agreement (</u>             | Jontact US                      |                      | ,                                      | 10401                                   |                    |           |
| This is a private web site containing confidential info<br>of the web site and / or the data contained on the site | rmation. Autho<br>e may be groun | rized site us<br>Ids for penali | er<br>ti             |                                        |                                         |                    |           |

# **Text Captions**

To locate an invoice, roll your mouse over the Billing menu option to view the Billing sub-menu.

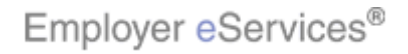

#### Slide 7 - Slide 7

| Employer eServices <sup>™</sup>                                                                                                    |                                                                                                    |                                          |                                                                                                    |                                                      |           |
|----------------------------------------------------------------------------------------------------|----------------------------------------------------------------------------------------------------|------------------------------------------|----------------------------------------------------------------------------------------------------|------------------------------------------------------|-----------|
| Enrollment ID Cards Claims <mark>Billing</mark><br>Act <b>hi</b> d                                                                                                    | Reports Banking №<br>NightBoxary Payment His                                                                                                    | <b>1anageAccess</b><br>story Edit Paymer | Hel                                                                                                    | p Training                                           | Tutorials |
| Welcome Timothy Jo,                                                                                                    |                                                                                                    |                                          |                                                                                                    |                                                      |           |
| Hot Topics! Click on one of the following                                                                                                    | inne gateway to eligibility<br>I links for up to the minut                                                                                                    | e news and inform                        | ation:                                                                                                    | orang, billing                                       | ano       |
| Resources         Click here to access:         Benefit Plan Coverage Documents         Brochures & Forms         Communication Resource Center         Contact Us         Health & Wellness Reporting         Help         myuhc.com         Other Resources         Oxford Health Web Site         SAS 70 | Network Informatic<br>Click here to access:<br>Network Changes<br>Network Fact Sheets<br>Network Maps<br>Provider Directory<br>UnitedHealth Premiu<br>Program | <u>αn</u><br>Σ<br>um Designation         | Programs and Serv<br>Click here to access:<br>Behavioral Health<br>Care Coordination<br>Care24<br>Healthy Pregnancy<br>Pharmacy Program<br>Specialized Network<br>UnitedHealthcare Ex | <mark>rices</mark><br>Program<br>( <u>s</u><br>(tras | 101       |
| By using this web site you agree to our <u>Internet Serv</u><br>This is a private web site containing confidential inf<br>of the web site and / or the data contained on the sit                                                                                                    | i <u>ce Agreement Contact Us</u><br>prmation. Authorized site user<br>re may be grounds for penaltiv                                                          | Click the Acco                           | unt Summary menu                                                                                                    | option.                                              |           |

# **Text Captions**

Click the Account Summary menu option.

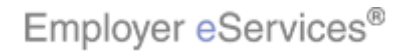

#### Slide 8 - Slide 8

| Employer eServices <sup>™</sup>                                                            |                                                    |                                        |                                                      |                                                                                           |                                     |
|--------------------------------------------------------------------------------------------|----------------------------------------------------|----------------------------------------|------------------------------------------------------|-------------------------------------------------------------------------------------------|-------------------------------------|
| Enrollment ID Cards Claims <u>Bill</u>                                                     | ling Reports Banking                               | ManageAcce                             | 55                                                   | Help 1                                                                                    | raining Tutorials                   |
| Ac                                                                                         | ount Summary Payment I                             | History Edit P                         | ayment Method                                        |                                                                                           | Log Out                             |
| Account Summary                                                                            |                                                    |                                        |                                                      |                                                                                           | <u>Billing H</u>                    |
| As of 11/11/2007<br>Customer: <b>AC 153</b><br>Last Payment Rec'd:<br>Last Payment Amount: | 513 C1 Cust 1                                      |                                        | Billing Custom<br>Next Paymen<br>Next Payme<br>Curre | er Number: 39<br>เติปเติษอิตอั: 6/<br>(259 x 87)<br>เริ่องกายอริ่ง \$9<br>nt Balance: \$9 | 90099<br>/01/2007<br>98.00<br>98.00 |
| Open Invoices: View Closed                                                                 | <u>d Invoices</u>                                  |                                        |                                                      | Select All                                                                                | Deselect All                        |
| △ <u>Invoice</u> <u>Invoice</u> <u>Due</u><br>Date ♥ Num ♥ Date ♥ Poli                     | licies Coup Coup                                   | <mark>:overage</mark> Pay<br>Type▼ Per | ment(s) Adjustr<br>nding 7 Pendir                    | nent<br>Amount 7                                                                          | Outstanding Pa<br>Balance TInvc     |
| 5/11/07 0009235985 6/01/07 71<br>71<br>71<br>71<br>71<br>71<br>71<br>71<br>71<br>71        | 11963 1 List 1<br>11966<br>11967<br>11968<br>11969 | NAT PPO-<br>NO-HMO<br>POS-PPO          | ×                                                    | \$98.00                                                                                   | \$98.00<br>C                        |
| < Previous 1 Next > Show All                                                               |                                                    |                                        | Τι                                                   | otal: \$98.00                                                                             | \$98.00                             |
| C FICEIDUS I NORCE SHOW HI                                                                 |                                                    | The Acco                               | unt Summary s                                        | creen display                                                                             | rs an overview of                   |
| Aging:<br>Future 0-30<br>to op to so                                                       | 31-60 61-9<br>40.00 40.00                          | your acco<br>screen, yo<br>next payr   | ount status. In th<br>ou will see basi<br>nent.      | c information                                                                             | corner of this<br>regarding your    |

#### **Text Captions**

The Account Summary screen displays an overview of your account status. In the upper right corner of this screen, you will see basic information regarding your next payment.

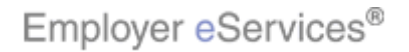

#### Slide 9 - Slide 9

| Emplo                  | yer <mark>e</mark> S   | ervices              | 1              |            |         |           |               |               |             |             |                  |
|------------------------|------------------------|----------------------|----------------|------------|---------|-----------|---------------|---------------|-------------|-------------|------------------|
| Enrollmen              | ID Car                 | ds Claims            | <u>Billing</u> | Reports    | Banking | Manage    | Access        |               | Help        | Training    | Tutorials        |
|                        |                        |                      | Account S      | ummary     | Payment | History E | dit Payment I | Method        |             |             | Log Out          |
|                        |                        |                      | 10             |            |         |           |               |               |             |             |                  |
|                        |                        |                      |                |            |         |           |               |               |             |             | <b>^</b>         |
|                        |                        |                      |                |            |         |           |               |               |             |             | <u>Billing H</u> |
| Account                | Summar                 | y                    |                |            |         |           |               |               |             |             |                  |
| As of 11/              | 11/2007                |                      |                |            |         |           |               |               |             |             |                  |
|                        | Cus                    | tomer: Al            | C 15513 C      | 1 Cust 1   |         |           | Billing       | Customer Nu   | mber:       | 390099      |                  |
| Las                    | t Payment              | Rec'd:               |                |            |         |           | Next          | Payment Due   | Date:       | 6/01/2007   |                  |
| Last I                 | 'ayment A              | mount:               |                |            |         |           | Ne            | xt Payment Ar | nount:      | \$98.00     |                  |
|                        |                        |                      |                |            |         |           |               | Current Ba    | lance:      | \$98.00     |                  |
| Open Ir                | voices:                | <u>View Cl</u>       | osed Invoid    | <u>bes</u> |         |           |               | s             | elect All   | Des         | elect All        |
|                        | <u>ce</u> <u>Invoi</u> | <u>ce</u> <u>Due</u> | Policies       | Bill       | Invoice | Coverage  | Payment(s)    | Adjustment    | Amount      | 7 Outstan   | ding Pa          |
| <u>Date</u> 1<br>5/11/ | 17 000923              | Y <u>Date</u> Y      | 711963         | Group      | list    | NAT PPO-  | Pending Y     | Pending Y     | ¢98         | Balanc      |                  |
| 5/11/                  | 000723                 | <u></u> 0,01,07      | 711966         | 1          | List    | NO-HMO    |               |               | \$ \$ \$ \$ | <u>.</u>    |                  |
|                        |                        |                      | 711967         |            |         | POS-PPO   |               |               |             |             |                  |
|                        |                        |                      | 711969         |            |         |           |               |               |             |             |                  |
|                        |                        |                      |                |            |         |           |               | Total:        | \$98.0      | 00 \$9      | 8.00             |
| < Previ                | ous 1 Ne               | xt > <u>Show A</u>   |                |            |         |           |               |               |             |             | 1 01             |
|                        |                        |                      |                |            |         |           |               |               |             | Dav Calasta | Unvoince         |
|                        |                        |                      |                |            |         | Below     | v a tahle liq | te vour our   | ent oner    | n invoices  | Sort the         |
| Aging                  |                        |                      |                |            |         | list of   | invoices by   | clicking on   | any col     | umn head    | er               |
|                        | -                      |                      |                |            |         |           |               |               | ,           |             |                  |
| Fu                     | ture                   | 0-30                 | 3              | 1-60       | 61-     | 91        |               |               |             |             |                  |
| <                      |                        | #10 00               |                | n nn       |         | 111       |               |               |             |             |                  |

# **Text Captions**

Below, a table lists your current open invoices. Sort the list of invoices by clicking on any column header.

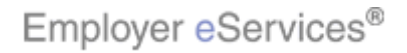

#### Slide 10 - Slide 10

| Employer eServ         | vices⁵™  | 1                |         |         |             |               |               |             |                    |                          |
|------------------------|----------|------------------|---------|---------|-------------|---------------|---------------|-------------|--------------------|--------------------------|
| Enrollment ID Cards    | Claims   | <u>Billing</u> R | eports  | Banking | Manage      | Access        |               | Help        | Training           | Tutorials                |
|                        |          | Account S        | ummary  | Payment | : History E | dit Payment M | lethod        |             |                    | Log Out                  |
|                        |          |                  |         |         |             |               |               |             |                    |                          |
|                        |          |                  |         |         |             |               |               |             |                    | ^                        |
|                        |          |                  |         |         |             |               |               |             |                    | <u>Billing H</u>         |
| Account Summary        |          |                  |         |         |             |               |               |             |                    |                          |
| As of 11/11/2007       |          |                  |         |         |             |               |               |             |                    |                          |
| Custom                 | er: AC   | C 15513 C1       | Cust 1  |         |             | Billing       | Customer Nu   | mber: 3     | 390099             |                          |
| Last Payment Rec       | e'd:     |                  |         |         |             | Next          | Payment Due   | Date: 6     | 5/01/2007          |                          |
| Last Payment Amou      | int:     |                  |         |         |             | Nex           | t Payment An  | nount: s    | \$98.00<br>\$98.00 |                          |
|                        |          |                  |         |         |             |               | Current Ba    | lance: s    | \$98.00            |                          |
| Open Invoices:         | View Cl  | osed Invoic      | es      |         |             |               | s             | elect All   | Des                | elect All                |
|                        | Due      | Policies         | Bill    | Invoice | Coverage    | Payment(s)    | Adjustment    | Amount      | 7 Outstan          | ding Pa                  |
| 5/11/07 000923598      | 56/01/07 | 711963           | Group T | List    | NAT PPO-    | Yending Y     | Pending Y     | \$98.0      | D \$9              | <u>e r Invc</u><br>18.00 |
|                        |          | 711966           | -       |         | NO-HMO      |               |               | 4           | -                  | _                        |
|                        |          | 711967           |         |         | POS-PPO     |               |               |             |                    |                          |
|                        |          | 711969           |         |         |             |               |               |             |                    |                          |
| a Durantiana di Maruka | Cham A   |                  |         |         |             |               | Total:        | \$98.0      | 0 \$9              | B.OO                     |
| < Previous 1 Next >    | SNOW A   | <u></u>          |         |         |             |               |               |             |                    | 1 01                     |
|                        |          |                  |         |         |             |               |               |             | Dav Caladar        | Invoince                 |
|                        |          |                  |         |         | You ca      | an filter vou | r results by  | clicking (  | on the fur         | inel-                    |
| Aging:                 |          |                  |         |         | shape       | d filter icon | next to eac   | h colum     | n heading          | g. Results               |
| Future                 | 0-30     | 21               | -60     | 61-     | 🚽 match     | ing your se   | arch criteria | a will ther | n display.         |                          |
| *0.00                  | #no nn   |                  | 0.00    | #0.     | 20          |               |               |             |                    |                          |
| <                      |          |                  |         |         |             |               |               |             |                    |                          |

#### **Text Captions**

You can filter your results by clicking on the funnel-shaped filter icon next to each column heading. Results matching your search criteria will then display.

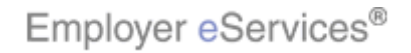

#### Slide 11 - Slide 11

| Employ                                                                        | ver <mark>e</mark> Servi                      | ces <sup>∞</sup>                                                                                         |                                                                       |                                  |                                                            |                                                          |                          |              |  |
|-------------------------------------------------------------------------------|-----------------------------------------------|----------------------------------------------------------------------------------------------------|-----------------------------------------------------------------------|----------------------------------|------------------------------------------------------------|----------------------------------------------------------|--------------------------|--------------|--|
| Enrollment                                                                    | ID Cards C                                    | laims <u>Billing</u> Re                                                                                  | ports Banking                                                         | ManageAcces                      | 55                                                         | Не                                                       | lp Training              | Tutorials    |  |
|                                                                               |                                               | Account Sur                                                                                              | nmary Payment I                                                       | History Edit Pa                  | yment Method                                               |                                                          |                          | Log Out      |  |
| unt Summa<br>11/11/2007                                                       | ry                                            |                                                                                                    |                                                                       |                                  |                                                            |                                                          | Billing                  | <u>Help</u>  |  |
| Cu<br>Last Paymen<br>ast Payment A                                            | stomer: AC<br>t Rec'd:<br>Antount:            | 15513 C1 Cust 1                                                                                          |                                                                       | Billing<br>Next<br>Nex           | Customer Nur<br>Payment Due<br>t Payment Am<br>Current Bal | mber: 390)<br>Date: 6/01<br>hount: \$98,<br>lance: \$98, | )99<br>/2007<br>00<br>00 | ш            |  |
| n Invoices:<br><u>voice Invo<br/>te 7 Nun</u><br>/11/07 <mark>(Highlig</mark> | View Clo<br>Due<br>Date 7<br>26655<br>6/01/07 | sed Invoices<br>Policies 7 Bill<br>Group 7<br>711963 1<br>711966<br>711967<br>711968<br>711968<br>711968 | Invoice Coverad<br>Type 7 Type 7<br>List NAT PPC<br>NO-HMO<br>POS-PPC | Pending<br>Pending<br>- X<br>- X | Si<br>Adjustment<br>Pending                                | alect All Amount 7 0 \$98.00                             | Deselect All             | Pay<br>voice |  |
| Total:         \$98.00           revious 1 Next > Show All         1 of 1     |                                               |                                                                                                    |                                                                       |                                  |                                                            |                                                          |                          |              |  |
| ing:                                                                          | 0.20                                          | 21.60                                                                                                    | (1.00                                                                 | To retrieve<br>invoice, cli      | additional i<br>ck the invoid                              | nformation<br>ce number l                                | about a par<br>ink.      | ticular      |  |
|                                                                               | U-3U<br>#00.00                                | 31-60<br>#0.00                                                                                           | 61-90<br>40.00                                                        |                                  |                                                            |                                                          |                          |              |  |

# Text Captions

To retrieve additional information about a particular invoice, click the invoice number link.

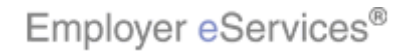

#### Slide 12 - Slide 12

| Employer eServices <sup>™</sup>                                                                                                    |                                                                                                    |                      |                                                                                                    |                                 |                                          |
|----------------------------------------------------------------------------------------------------|----------------------------------------------------------------------------------------------------|----------------------|----------------------------------------------------------------------------------------------------|---------------------------------|------------------------------------------|
| Enrollment ID Cards Claims <u>Bil</u>                                                                                                    | <mark>ling Reports Banking M</mark><br>count Summary Payment Hi                                        | Manage#<br>istory Ec | Access<br>dit Payment Method                                                                                                    | Help                            | Training Tutorials                       |
|                                                                                                    | ,                                                                                                    |                      |                                                                                                    |                                 |                                          |
| Invoice Number:<br>Invoice Date:<br>Billing Customer Number:<br>Bill Group:<br>Coverage Period:<br>Due Date:<br><b>Total Invoice Amount:</b><br>Invoice Summary | 0009235985<br>May 11, 2007<br>390099<br>1<br>06/01/2007 - 06/30/2007<br>Jun 01, 2007<br><b>\$98.00</b> |                      | Development<br>Download Invoice<br>Irint Invoice<br>Irint Remittance Stub<br>Pay Invoice<br>Request Adjustment<br>View All Details |                                 | Billing Help                             |
| Description                                                                                                    | Em<br>C                                                                                                | ployee<br>Count      | Yolume<br>(000's)                                                                                                    | Rate                            | Net Amount                               |
| Group 1<br>Plan 1<br>Employee Only<br>Planeighlight Box<br>E(1:19:0;203)Only<br>PlaM:31; Y:357)<br>Employee Only                                                |                                                                                                    | 1<br>1<br>The Inv    | voice Summary scree                                                                                                    | \$10.00<br>\$22.00<br>n display | \$10.00<br>\$22.00<br>s. Invoice details |
| Plan 4<br>Employee Only<br>Plan 5                                                                                                    | au -                                                                                                   | are list             | ted by coverage type.                                                                                                    |                                 |                                          |

# **Text Captions**

The Invoice Summary screen displays. Invoice details are listed by coverage type.

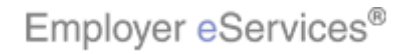

#### Slide 13 - Slide 13

| Employer eServices <sup>™</sup>                                                                           |                                                                                    |                     |                                                                                                 |                        |                                            |
|----------------------------------------------------------------------------------------------------|------------------------------------------------------------------------------------|---------------------|-------------------------------------------------------------------------------------------------|------------------------|--------------------------------------------|
| Enrollment ID Cards Claims <u>Bi</u><br>Ar                                                                | illing Reports Banking                                                             | Manage<br>History E | Access<br>Edit Payment Method                                                                   | Help                   | Training Tutorials                         |
| Invoice Number:<br>Invoice Date:                                                                          | : 0009235985<br>: May 11, 2007                                                     |                     | Options:<br>Download Invoice                                                                    |                        | Billing Help                               |
| Billing Customer Number:<br>Bill Group:<br>Coverage Period:<br>Due Date:<br><b>Total Invoice Amount</b> : | : 390099<br>: 1<br>: 06/01/2007 - 06/30/2007<br>: Jun 01, 2007<br>: <b>\$98.00</b> |                     | Print Invoice<br>Print Remittance Stub<br>Pay Invoice<br>Request Adjustment<br>View All Details |                        |                                            |
| Invoice Summary<br>Description                                                                            | Er                                                                                 | mployee<br>Count    | Volume<br>(000's)                                                                               | Rate                   | Net Amount                                 |
| Group 1<br>Plan 1<br>Ernig Yanhe Boxly<br>Plan 2<br>Employee Only                                         |                                                                                    | 1                   |                                                                                                 | \$10.00<br>\$22.00     | \$10.00<br>\$22.00                         |
| Plan 3<br>Employee Only<br>Plan 4<br>Employee Only<br>Plan 5                                              | IIII                                                                               | To vi∉<br>on an     | ew invoice information<br>y blue underlined entry                                               | at the en<br>in the De | nployee level, click<br>escription column. |

# **Text Captions**

To view invoice information at the employee level, click on any blue underlined entry in the Description column.

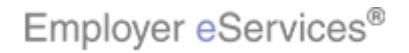

#### Slide 14 - Slide 14

| Employ           | yer <mark>e</mark> Se | ervices                                                     | n                                                       |                                                   |             |                                                         |                           |                          |                        |                |
|------------------|-----------------------|-------------------------------------------------------------|---------------------------------------------------------|---------------------------------------------------|-------------|---------------------------------------------------------|---------------------------|--------------------------|------------------------|----------------|
| Enrollment       | ID Card               | ls Claims                                                   | Billing                                                 | Reports Bankir                                    | g Mana      | geAccess                                                |                           | Help                     | Training               | Tutorials      |
|                  |                       |                                                             | Account                                                 | Summary Payme                                     | nt History  | Edit Paymen                                             | t Method                  |                          |                        | Log Out        |
|                  | I                     | nvoice Numl                                                 | ber: 000'                                               | 9235985                                           |             | Options:                                                |                           |                          | <u>Bill</u><br>< Back  | ing Help       |
| E                | illing Cus<br>Ci      | Invoice D<br>tomer Numb<br>Bill Gro<br>overage Per<br>Due D | ate: May<br>ber: 390<br>oup: 1<br>iod: 06/(<br>ate: Jun | 11, 2007<br>099<br>01/2007 - 06/30/20<br>01, 2007 | 07          | Download Ir<br>Print Invoice<br>Print Remitt<br>Pay Inv | ance Stub                 |                          |                        |                |
|                  | Fotal Inv             | voice Amou                                                  | ınt: \$98                                               | .00                                               |             | Reques                                                  | t Adjustment              |                          |                        | ≣              |
| Invoid           | e Detail              |                                                             |                                                         |                                                   |             |                                                         |                           |                          |                        |                |
| Highlig<br>P(88  | ht Box<br>동동2)        | <u>Nam</u>                                                  | <u>ne</u> 7                                             | <u>Plan</u> 🖗                                     | Sul         | bscriber ID                                             | <u>Coverage</u> 7         | <u>Volume</u><br>(000's) | ₽<br>▼ Highlit<br>A(72 | #1960x<br>#95) |
| (X <b>739)</b>   | 96354) A              | AGUILA, YOE                                                 | 31                                                      | Plan 1                                            | 001         | 55131111-00                                             | EE-ONLY                   |                          | (X4                    | 677:00         |
| < Pre            |                       | Next > <u>Sho</u>                                           | <u>IW All</u>                                           |                                                   |             |                                                         |                           |                          | < Back                 |                |
|                  |                       |                                                             |                                                         |                                                   | A li<br>inc | st of employ<br>luding Policy                           | ee coverage<br>Number and | informati<br>I Charge    | on displ<br>Amounts    | ays,<br>S.     |
| By using this we | b site you a          | gree to our <u>Int</u>                                      | ernet Service                                           | e Agreement <u>Contact U</u>                      | <u>5</u>    |                                                         |                           |                          |                        |                |

# **Text Captions**

A list of employee coverage information displays, including Policy Number and Charge Amounts.

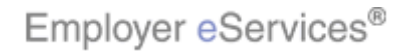

#### Slide 15 - Slide 15

| En       | iploy      | ver <mark>e</mark> S | ervices                                                            | sm                                                                                                    |                                                                                   |                                                                                    |                                                                 |                                                 |                                               |
|----------|------------|----------------------|--------------------------------------------------------------------|----------------------------------------------------------------------------------------------------|-----------------------------------------------------------------------------------|------------------------------------------------------------------------------------|-----------------------------------------------------------------|-------------------------------------------------|-----------------------------------------------|
| Enroll   | ment       | ID Car               | ds Clain                                                           | ns <u>Billing</u>                                                                                                    | Reports Banking                                                                   | ManageAccess                                                                       |                                                                 | Help Tra                                        | ining Tutorials                               |
|          |            |                      |                                                                    | Account                                                                                                    | Summary Payment H                                                                 | listory Edit Paymen                                                                | t Method                                                        |                                                 | Log Out                                       |
|          |            |                      |                                                                    |                                                                                                    |                                                                                   |                                                                                    |                                                                 |                                                 | <u>Billing Help</u>                           |
|          | Bi         | illing Cu<br>(       | Invoice Nu<br>Invoice<br>Istomer Nu<br>Bill (<br>Coverage F<br>Due | mber: 000<br>Date: Ma<br>mber: 390<br>Group: 1<br>Period: 06/<br>Date: Jun                                                                                                    | 09235985<br>y 11, 2007<br>0099<br>01/2007 - 06/30/2007<br>01, 2007<br><b>B.00</b> | Options:<br>Dovtlighlightigh<br>Print Invoice<br>Print Remitt<br>Pay Inv<br>Reques | ance Stub<br>voice                                              |                                                 | < Back                                        |
| 1        | Invoice    | e Deta               | il                                                                 | , and the second second s |                                                                                   |                                                                                    |                                                                 |                                                 |                                               |
|          | Polic      | <u>. y</u> 7         | <u>N</u>                                                           | ame 7                                                                                                    | <u>Plan</u> ♥                                                                     | Subscriber ID                                                                      | <u>Coverage</u> 7                                               | <u>¥olume</u><br><u>(000's)</u> ₹               | Charge<br>Amount                              |
|          | 7119       | 963                  | AGUILA, Y                                                          | OBI                                                                                                    | Plan 1                                                                            | 00155131111-00                                                                     | EE-ONLY                                                         |                                                 | \$10.00                                       |
|          | < Prev     | vious 1              | Next > §                                                           | how All                                                                                                    |                                                                                   |                                                                                    |                                                                 |                                                 | 1 of 1                                        |
|          |            | 43                   |                                                                    |                                                                                                    |                                                                                   |                                                                                    |                                                                 |                                                 | < Back                                        |
| By using | I this web | ) site you           | agree to our                                                       | Internet Servi                                                                                                    | e Agreement <u>Contact Us</u>                                                     | You can downlo<br>by clicking the I<br>This option is a<br>and Invoice Def         | ad a copy of<br>Download Inv<br>vailable on bo<br>tail screens. | an invoice f<br>oice link und<br>oth the Invoid | or your records<br>ler Options.<br>ce Summary |

#### **Text Captions**

You can download a copy of an invoice for your records by clicking the Download Invoice link under Options. This option is available on both the Invoice Summary and Invoice Detail screens.

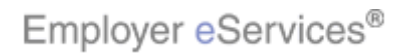

#### Slide 16 - Slide 16

| En                                                                                                    | nploy      | ver <mark>e</mark> S | ervices                 | n              |                               |                                  |                   |                           |                  |  |  |  |  |
|----------------------------------------------------------------------------------------------------|------------|----------------------|-------------------------|----------------|-------------------------------|----------------------------------|-------------------|---------------------------|------------------|--|--|--|--|
| Enroll                                                                                                    | ment       | ID Car               | ds Claims               | <u>Billing</u> | Reports Banking I             | ManageAccess                     |                   | Help Tra                  | ining Tutorials  |  |  |  |  |
|                                                                                                    |            |                      |                         | Account        | Summary Payment Hi            | story Edit Payment               | t Method          |                           | Log Out          |  |  |  |  |
| Billing         Invoice Number:       0009235985       Options:       < Back         Invoice Date:       May 11, 2007       Download Invoice         Billing Customer Number:       390099       Print Invoice         Bill Group:       1       Print Remittance Stub         Coverage Period:       06/01/2007 - 06/30/2007       Pay Invoice         Due Date:       Jun 01, 2007       Request Adjustment |            |                      |                         |                |                               |                                  |                   |                           |                  |  |  |  |  |
|                                                                                                    |            |                      |                         | ate: Juli      |                               | Reques                           | t Adjustment      |                           |                  |  |  |  |  |
| 1                                                                                                    | Invoice    | e Detai              | Voice Amo               | nut: \$98      | .00                           |                                  |                   |                           |                  |  |  |  |  |
|                                                                                                    | Polic      | .y ₹                 | <u>Nan</u>              | n <u>e</u> 7   | <u>Plan</u>                   | Subscriber ID 7                  | <u>Coverage</u> 7 | <u>¥olume</u><br>(000's)₹ | Charge<br>Amount |  |  |  |  |
| İ                                                                                                    | 7119       | 963                  | AGUILA, YOE             | 31             | Plan 1                        | 00155131111-00                   | EE-ONLY           |                           | \$10.00          |  |  |  |  |
|                                                                                                    | < Prev     | vious 1              | Next > Sho              | <u>IIA wo</u>  |                               |                                  | ->>               |                           | 1 of 1           |  |  |  |  |
|                                                                                                    |            |                      |                         |                |                               |                                  |                   | Hig                       | ituight Box      |  |  |  |  |
|                                                                                                    |            |                      |                         |                |                               | To return to the<br>Back button. | Invoice Sumr      | nary screen               | , click the      |  |  |  |  |
| By using                                                                                                    | ) this web | site you .           | agree to our <u>Int</u> | ernet Service  | e Agreement <u>Contact Us</u> |                                  |                   |                           |                  |  |  |  |  |

# **Text Captions**

To return to the Invoice Summary screen, click the Back button.

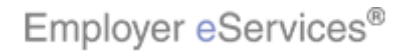

#### Slide 17 - Slide 17

| Employer eServices <sup>™</sup>                                                                                                    |                                                                                                    |                                                                                                  |                                                                                                    |                     |                    |
|----------------------------------------------------------------------------------------------------|----------------------------------------------------------------------------------------------------|--------------------------------------------------------------------------------------------------|----------------------------------------------------------------------------------------------------|---------------------|--------------------|
| Enrollment ID Cards Claims <u>Bil</u><br>Ac                                                                                                    | ling Reports Banking                                                                                   | <b>Manage</b> <i>i</i><br>History E                                                              | <b>Access</b><br>dit Payment Method                                                                                             | Help                | Training Tutorials |
| Invoice Number:<br>Invoice Date:<br>Billing Customer Number:<br>Bill Group:<br>Coverage Period:<br>Due Date:<br><b>Total Invoice Amount:</b><br>Invoice Summary | 0009235985<br>May 11, 2007<br>390099<br>1<br>06/01/2007 - 06/30/2007<br>Jun 01, 2007<br><b>\$98.00</b> | 2<br>2<br>3<br>2<br>2<br>2<br>2<br>2<br>2<br>2<br>2<br>2<br>2<br>2<br>2<br>2<br>2<br>2<br>2<br>2 | Detions:<br>Download Invoice<br>Print Invoice<br>Print Remittance Stub<br>Pay Invoice<br>Request Adjustment<br>View All Details |                     | Billing Help       |
| Description                                                                                                    | E                                                                                                    | mployee<br>Count                                                                                 | Volume<br>(000's)                                                                                                    | Rate                | Net Amount         |
| <u>Group 1</u><br><u>Plan 1</u><br><u>Employee Only</u><br><u>Plan 2</u>                                                                                        |                                                                                                    | 1                                                                                                |                                                                                                    | \$10.00             | \$10.00            |
| Employee Only<br><u>Plan 3</u><br><u>Employee Only</u><br><u>Plan 4</u><br><u>Employee Only</u><br><u>Plan 5</u>                                                |                                                                                                    | 1<br>To reti<br>Back I                                                                           | urn to the Account Sur<br>button.                                                                                               | \$22.00<br>nmary so | \$22.00            |

# **Text Captions**

To return to the Account Summary screen, click the Back button.

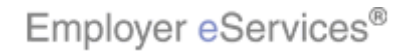

#### Slide 18 - Slide 18

| Employ        | yer <mark>e</mark> Ser | vices <sup>₅m</sup> |                   |          |                   |                 |                          |                        |                           |                |                              |             |
|---------------|------------------------|---------------------|-------------------|----------|-------------------|-----------------|--------------------------|------------------------|---------------------------|----------------|------------------------------|-------------|
| Enrollment    | ID Cards               | Claims              | <u>Billing</u> R  | eports E | Banking           | Manag           | eAcces                   | 5                      |                           | Help           | Training                     | Tutorials   |
|               |                        | [                   | Account S         | ummary   | Payment H         | listory         | Edit Pa                  | yment Metho            | d                         |                |                              | Log Out     |
|               |                        |                     |                   |          |                   |                 |                          |                        |                           |                |                              |             |
|               |                        |                     |                   |          |                   |                 |                          |                        |                           |                |                              | Ê           |
|               |                        |                     |                   |          |                   |                 |                          |                        |                           |                | <u>Billing</u>               | <u>Help</u> |
| ount Summa    | ry                     |                     |                   |          |                   |                 |                          |                        |                           |                |                              | 1           |
| 11/11/2007    |                        |                     |                   |          |                   |                 |                          |                        |                           |                |                              | 1           |
| Cu            | stomer:                | AC 15513            | C1 Cust 1         |          |                   |                 | Billing                  | Customer N             | umber: 3'                 | 90099          |                              |             |
| Last Paymer   | it Rec'd:              |                     |                   |          |                   |                 | Next                     | Payment Due            | e Date: 6,                | /01/20         | 107                          |             |
| ast Payment / | Amount:                |                     |                   |          |                   |                 | Nex                      | current B              | mount: \$'<br>alance: \$' | 98.00<br>98.00 |                              | =           |
|               |                        |                     |                   |          |                   |                 |                          |                        |                           |                |                              |             |
| n Invoices:   | View                   | <u>Closed Inv</u>   | oices             |          |                   |                 |                          | H                      | ğalight 88x               |                | Deselect All                 |             |
| te 7 Nur      | n¶ Due<br>N¶ Date      | Policie             | s 7 Bill<br>Group |          | Coverac<br>Type 7 | le Payn<br>Pend | <u>ient(s)</u><br>lina 7 | Adjustmen<br>Pendina 7 | t <mark>Amount</mark> 7   | Outs<br>Bala   | tanding <u>l</u><br>ance7 In | voice       |
| /11/07 00092  | 359856/01/             | 07 71196            | 3 1               | List     | NAT PPC           | -               | X                        |                        | \$98.00                   |                | \$98.00                      |             |
|               |                        | 71196               | 6<br>7            |          | POS-PP(           |                 |                          |                        |                           |                |                              |             |
|               |                        | 71196               | 8                 |          |                   |                 |                          |                        |                           |                | I '                          | =~          |
|               |                        | /1190               | 2                 |          | 1                 |                 |                          | Total:                 | \$98.00                   |                | \$98.00                      |             |
| revious 1 Ne  | ext > <u>Show</u>      | All                 |                   |          |                   |                 |                          |                        |                           |                | 1                            | of 1        |
|               |                        |                     |                   |          |                   |                 |                          |                        |                           | av Cali        | oted Inveloes                |             |
|               |                        |                     |                   |          |                   | Тор             | av one                   | e or more ir           | nvoices, s                | elect          | its check                    | oox under   |
| ing:          |                        |                     |                   |          |                   | the F           | <sup>p</sup> ay Inv      | oice colum             | in. To pay                | all op         | oen invoid                   | es, click   |
| Future        | 0-30                   |                     | 31-60             | 61       | -90               | the S           | Select                   | All button. I          | Next, click               | the F          | Pay Selec                    | ted         |
| #0.00         | *00.00                 |                     | #0 00             | *0       | 00                | Invoi           | ce but                   | ton.                   |                           |                |                              |             |
|               |                        |                     |                   |          |                   |                 |                          |                        |                           |                |                              |             |

#### **Text Captions**

To pay one or more invoices, select its checkbox under the Pay Invoice column. To pay all open invoices, click the Select All button. Next, click the Pay Selected Invoice button.

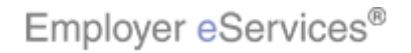

#### Slide 19 - Slide 19

| $\operatorname{Emp}$ | ployer e                | Servi                | ices⁵™         |               |                               |                    |                             |                   |                          |                 |                   |                |                      |              |      |
|----------------------|-------------------------|----------------------|----------------|---------------|-------------------------------|--------------------|-----------------------------|-------------------|--------------------------|-----------------|-------------------|----------------|----------------------|--------------|------|
| Enrollm              | ent ID C                | ards C               | laims <u>B</u> | Billing       | Reports                       | Banking            | Manag                       | JeAcces           | 55                       |                 | ł                 | telp           | Training             | Tutor        | ials |
|                      |                         |                      | A              | Account (     | Summary                       | Payment            | History                     | Edit Pa           | yment Meth               | od              |                   |                |                      | Log O        | ut   |
|                      |                         |                      |                |               |                               |                    |                             |                   |                          |                 |                   |                |                      |              | - ^  |
|                      |                         |                      |                |               |                               |                    |                             |                   |                          |                 |                   |                |                      |              |      |
| unt Sur              | nmary                   |                      |                |               |                               |                    |                             |                   |                          |                 |                   |                | <u>Billinq</u>       | Help         |      |
| 11/11/2              | 007                     |                      |                |               |                               |                    |                             |                   |                          |                 |                   |                |                      |              |      |
|                      | Custome                 | er: AC               | : 15513 (      | C1 Cust       | 1                             |                    |                             | Billing           | Customer                 | Numbe           | er: 39            | 0099           |                      |              |      |
| ast Paym             | yment Rec<br>Ient Amour | a:<br>nt:            |                |               |                               |                    |                             | Next<br>Ne>       | rayment Di<br>kt Payment | ue Dat<br>Amour | :e: 6/<br>nt: \$9 | 01/20<br>98.00 | 07                   |              | =    |
|                      |                         |                      |                |               |                               |                    |                             |                   | Current                  | Balanc          | e: \$9            | 98.00          |                      |              |      |
| n Invoid             | ces:                    | View Clo             | osed Invo      | lices         |                               |                    |                             |                   | [                        | Selec           | t All             | [              | Deselect All         |              |      |
| te                   | Invoice<br>Num          | <u>Due</u><br>Date ₹ | Policies       | ₹ Bil<br>Grou | l <u>Invoic</u><br>p ▼ Type ▼ | e Covera<br>Type T | ge <mark>Payr</mark><br>Pen | nent(s)<br>ding 7 | Adjustme<br>Pending      | nt<br>7 Am      | ount 7            | Outst<br>Bala  | tanding<br>Ince 7 In | Pay<br>voice |      |
| /11/07 00            | 009235985               | 6/01/07              | 711963         |               | List                          | NAT PPO            | 0-<br>0                     | ×                 |                          |                 | \$98.00           |                | \$98.00              |              |      |
|                      |                         |                      | 711967         | ,             |                               | POS-PP             | ŏ                           |                   |                          |                 |                   |                |                      | <u> </u>     |      |
|                      |                         |                      | 711969         | i             |                               |                    |                             |                   | Tota                     | 1               | 408 NN            |                | ¢98.00               | L            |      |
| revious              | 1 Next >                | <u>Show A</u>        | .11            |               |                               |                    |                             |                   | 100                      |                 | <b>\$ 90.00</b>   |                | \$ 90.00<br>1        | of 1         |      |
|                      |                         |                      |                |               |                               |                    |                             |                   |                          |                 | Pa                | ay <b>Righ</b> | light Boxoice:       |              |      |
| laar                 |                         |                      |                |               |                               |                    |                             |                   |                          |                 |                   |                | ,<br>                | <u>v</u>     |      |
| ing.                 |                         |                      |                |               |                               |                    |                             |                   |                          |                 |                   |                |                      |              |      |
| Future               | •                       | 0-30                 |                | 31-60         | 61                            | -90                | 91-                         | 120               | 120-                     | +               | Total             | Past           | Due Balar            | nce          | ~    |
| <                    |                         |                      |                |               |                               |                    | ш                           |                   |                          |                 |                   |                |                      |              | >    |

Text Captions

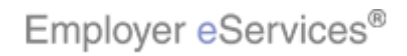

#### Slide 4 - Slide 4

| Emplo                         | yer <mark>e</mark> Serv | rices <sup>₅m</sup>          |                |                                          |                         |                                                      |                                                                 |                                                           |                  |
|-------------------------------|-------------------------|------------------------------|----------------|------------------------------------------|-------------------------|------------------------------------------------------|-----------------------------------------------------------------|-----------------------------------------------------------|------------------|
| Enrollment                    | ID Cards                | Claims                       | <u>Billinq</u> | Reports Banking                          | ManageAcc               | ess                                                  | Help                                                            | Training                                                  | Tutorials        |
|                               |                         |                              | Account        | Summary Payment                          | t History Edit P        | ayment Method                                        |                                                                 |                                                           | Log Out          |
| Pay Sele                      | cted Invoice            | es                           |                |                                          |                         |                                                      |                                                                 | <u>Billing</u>                                            | <u>A</u><br>Help |
| Invoice<br>Date               | Invoice<br>Number       | Due<br>Date                  | Bill<br>Group  | Total Amount Due                         | Amount<br>Paid          | R                                                    | eason Code                                                      |                                                           |                  |
| 5/11/07                       | 0009235985              | 6/01/07                      | 1              | \$98.00                                  | <mark>\$98.00</mark>    | - none -                                             |                                                                 | ~                                                         |                  |
|                               |                         |                              |                | Total Payment: 💲                         | 98.00                   | Please select a Rea<br>the amount paid is            | son Code for<br>not equal to f                                  | each line w                                               | vhere<br>due.    |
| Please<br>Payment<br>Account: | Edita's Cycl            | this payı<br>e 4 esbp<br>Cor | ment wi        | ill be received in a<br>4321  Payr<br>Da | nent<br>te : 05/31/2007 | h the terms speci<br>Please N<br>after 5P<br>process | ified in your<br>Note: Paymer<br>M Eastern Tir<br>ed on the nex | • contract<br>its submitte<br>ne will be<br>tt business i | d<br>day.        |
| Bv usina this w               | eb site vou aaree       | to our Inte                  | rnet Servio    | ce Agreement Contact Us                  |                         |                                                      |                                                                 |                                                           | <u>×</u>         |

#### **Text Captions**

The Payment screen lists the payment amounts for each selected invoice. Verify that the amounts are correct. To change the payment amount for an invoice, enter the correct amount in the Amount Paid field.

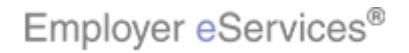

#### Slide 5 - Slide 5

| Emplo                         | yer <mark>e</mark> Serv       | vices⁵™                      |                               |                                                     |                            |                                                                                    |                                                                               |               |
|-------------------------------|-------------------------------|------------------------------|-------------------------------|-----------------------------------------------------|----------------------------|------------------------------------------------------------------------------------|-------------------------------------------------------------------------------|---------------|
| nrollment                     | ID Cards                      | Claims                       | <u>Billing</u>                | Reports Banking                                     | ManageAcco                 | ess H                                                                              | elp Training                                                                  | Tutorials     |
|                               |                               |                              | Account                       | Summary Payment                                     | : History Edit P           | ayment Method                                                                      |                                                                               | Log Out       |
| Pay Sele                      | cted Invoic                   | 95                           |                               |                                                     |                            |                                                                                    | Billing                                                                       | <u>Help</u>   |
| Invoice<br>Date               | Invoice<br>Number             | Due<br>Date                  | Bill<br>Group                 | Total Amount Due                                    | Amount<br>Paid             | Reason (                                                                           | Code                                                                          |               |
| 5/11/07                       | 0009235985                    | 6/01/07                      | 1                             | \$98.00                                             | <del>\$98.00</del>         | - none -                                                                           | ~                                                                             |               |
|                               |                               |                              |                               | Total Payment: \$                                   | 98.00                      | Please select a Reason Coc<br>the amount paid is not equa                          | le for each line v<br>al to the amount                                        | where<br>due. |
| Please<br>Payment<br>Account: | ensure that t<br>Edita's Cycl | this pays<br>e 4 esbp<br>Cor | ment wi<br>p pmnt *<br>ntinue | ill be received in a<br>4321 V Payr<br>Da<br>Cancel | nent<br>05/31/2007<br>te : | h the terms specified in<br>Please Note: Pa<br>after SPM Easter<br>processed on th | <b>your contract</b><br>yments submitte<br>'n Time will be<br>e next business | :d<br>day.    |
| θv usina this w               | eb site vou aaree             | to our Inte                  | met Servi                     | ce Aareement Contact Us                             |                            |                                                                                    |                                                                               | ×             |
|                               |                               |                              |                               |                                                     |                            |                                                                                    |                                                                               | >             |

### **Text Captions**

The Payment screen lists the payment amounts for each selected invoice. Verify that the amounts are correct. To change the payment amount for an invoice, enter the correct amount in the Amount Paid field.

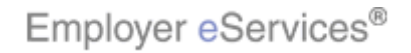

#### Slide 6 - Slide 6

| Emplo                        | yer <mark>e</mark> Serv | vices⁵™                      |                              |                                             |                            |                                                          |                                                                    |                                                           |                 |
|------------------------------|-------------------------|------------------------------|------------------------------|---------------------------------------------|----------------------------|----------------------------------------------------------|--------------------------------------------------------------------|-----------------------------------------------------------|-----------------|
| Enrollment                   | ID Cards                | Claims                       | <u>Billing</u>               | Reports Banking                             | ManageAcce                 | <b>55</b>                                                | Help                                                               | Training                                                  | Tutorials       |
|                              |                         |                              | Account                      | <u>summary</u> Paymen                       | CHISTORY Ealt P            | ayment Method                                            |                                                                    |                                                           | Log Out         |
| Pay Sele                     | cted Invoic             | es                           |                              |                                             |                            |                                                          |                                                                    | Billing                                                   | <u>Help</u>     |
| Invoice<br>Date              | Invoice<br>Number       | Due<br>Date                  | Bill<br>Group                | Total Amount Due                            | Amount<br>Paid             | Re                                                       | ason Code                                                          |                                                           |                 |
| 5/11/07                      | 0009235985              | 6/01/07                      | 1                            | \$98.00                                     | 50.00                      | - DODE -                                                 |                                                                    | -                                                         |                 |
|                              |                         |                              |                              | Total Payment:                              | 98.00                      | Please select a Reas<br>the amount paid is n             | on Code for<br>ot equal to f                                       | each line v<br>the amount                                 | /here<br>due. ■ |
| Please<br>Paymen<br>Account: | ensure that             | this pay<br>le 4 esbp<br>Cor | ment w<br>p pmnt *<br>ntinue | ill be received in a<br>Pays<br>A321 Cancel | nent<br>05/31/2007<br>te : | h the terms specif<br>Please No<br>after 5PM<br>processe | <b>ied in your</b><br>ote: Paymer<br>1 Eastern Tir<br>d on the ne> | • contract<br>Its submitte<br>ne will be<br>tt business i | d<br>day.       |
|                              |                         |                              |                              |                                             |                            |                                                          |                                                                    |                                                           |                 |
| By usina this w              | eb site vou aaree       | to our Inte                  | rnet Servi                   | ce Aareement Contact Us                     |                            |                                                          |                                                                    |                                                           | ×               |

### **Text Captions**

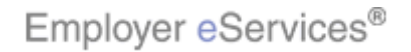

#### Slide 7 - Slide 7

| Emplo                        | yer <mark>e</mark> Serv | vices⁵™                      |                              |                                                     |                            |                                                                     |                                                |                                                           |               |   |
|------------------------------|-------------------------|------------------------------|------------------------------|-----------------------------------------------------|----------------------------|---------------------------------------------------------------------|------------------------------------------------|-----------------------------------------------------------|---------------|---|
| Enrollment                   | ID Cards                | Claims                       | <u>Billing</u>               | Reports Banking                                     | ManageAcce                 | 255                                                                 | Help                                           | Training                                                  | Tutorial      | s |
|                              |                         |                              | Account                      | Summary Payment                                     | t History Edit P           | ayment Method                                                       |                                                |                                                           | Log Out       |   |
| Pay Sele                     | cted Invoic             | es                           |                              |                                                     |                            |                                                                     |                                                | <u>Billing</u>                                            | <u>Help</u>   | ^ |
| Invoice<br>Date              | Invoice<br>Number       | Due<br>Date                  | Bill<br>Group                | Total Amount Due                                    | Amount<br>Paid             | Reas                                                                | on Code                                        | !                                                         |               |   |
| 5/11/07                      | 0009235985              | 6/01/07                      | 1                            | \$98.00                                             | \$50.00                    | none                                                                |                                                |                                                           |               |   |
|                              |                         |                              |                              | Total Payment:                                      | 50.00                      | Please select a Reason<br>the amount paid is not                    | Code for<br>equal to                           | r each line w<br>the amount                               | vhere<br>due. |   |
| Please<br>Paymen<br>Account: | ensure that             | this pay<br>le 4 esbp<br>Cor | ment w<br>p pmnt *<br>ntinue | ill be received in a<br>Pays<br>4321 V Da<br>Cancel | nent<br>05/31/2007<br>te : | h the terms specified<br>Please Note<br>after 5PM Ea<br>processed o | l in your<br>Paymer<br>Istern Tir<br>n the ne: | r contract<br>nts submitte<br>ne will be<br>«t business o | d<br>day.     |   |
|                              |                         |                              |                              |                                                     |                            |                                                                     |                                                |                                                           |               |   |
| By usina this w              | eb site vou aaree       | to our Inte                  | rnet Servi                   | ce Aareement Contact Us                             |                            |                                                                     |                                                |                                                           | >             | ~ |

### **Text Captions**

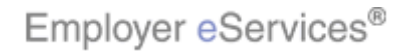

#### Slide 8 - Slide 8

| Emplo                        | yer <mark>e</mark> Serv | vices⁵™                      |                              |                                                                                                    |                                   |                                 |                                                                                                    |                 |
|------------------------------|-------------------------|------------------------------|------------------------------|----------------------------------------------------------------------------------------------------|-----------------------------------|---------------------------------|----------------------------------------------------------------------------------------------------|-----------------|
| Enrollment                   | ID Cards                | Claims                       | <u>Billing</u>               | Reports Banking                                                                                                    | ManageAcce                        | 855                             | Help Training                                                                                                    | Tutorials       |
|                              |                         |                              | Account                      | t Summary   Paymen                                                                                                    | t History Edit P                  | ayment                          | Method                                                                                                    | Log Out         |
| Pay Sele                     | ected Invoice           | es                           |                              |                                                                                                    |                                   |                                 | Billing                                                                                                    | <u>. Help</u>   |
| Invoice<br>Date              | Invoice<br>Number       | Due<br>Date                  | Bill<br>Group                | Total Amount Due                                                                                                    | Amount<br>Paid                    |                                 | Reason Code                                                                                                    |                 |
| 5/11/07                      | 0009235985              | 6/01/07                      | 1                            | \$98.00                                                                                                    | \$50.00                           |                                 | none                                                                                                    |                 |
| Please<br>Paymen<br>Account: | ensure that             | this pay<br>le 4 esbp<br>Cor | ment w<br>p pmnt *<br>ntinue | Total Payment:     Image: Second state state s | ccordance with<br>ment 05/31/2007 | Please s<br>the amo<br>h the te | Payment by other Payment Type<br>Pending product dispute<br>Pay based on payroll cycle<br>Split accountability for payment<br>Dispute proration<br>Pending eligibility changes<br>Pending rate changes<br>Other | where<br>t due. |
| By using this w              | eb site vou acree       | to our Inte                  | met Servi                    | ce Aareement Contact Us                                                                                                    |                                   |                                 |                                                                                                    | ~               |

### **Text Captions**

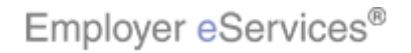

#### Slide 9 - Slide 9

| Emplo                        | yer <mark>e</mark> Serv                  | vices⁵™                       |                |                         |                                  |                                 |                                                                                                    |                     |                            |
|------------------------------|------------------------------------------|-------------------------------|----------------|-------------------------|----------------------------------|---------------------------------|----------------------------------------------------------------------------------------------------|---------------------|----------------------------|
| Inrollment                   | ID Cards                                 | Claims                        | <u>Billing</u> | Reports Banking         | ManageAcc                        | ess                             | Help                                                                                                    | Training            | Tutorials                  |
|                              |                                          |                               | Account        | t Summary Payment       | t History Edit P                 | ayment                          | Method                                                                                                    |                     | Log Out                    |
| Pay Sele                     | ected Invoice                            | es                            |                |                         |                                  |                                 |                                                                                                    | <u>Billing</u>      | <u>Help</u>                |
| Invoice<br>Date              | Invoice<br>Number                        | Due<br>Date                   | Bill<br>Group  | Total Amount Due        | Amount<br>Paid                   |                                 | Reason Code                                                                                                    |                     |                            |
| 5/11/07                      | 0009235985                               | 6/01/07                       | 1              | \$98.00                 | \$50.00                          |                                 | none                                                                                                    | *                   |                            |
| Please<br>Paymen<br>Account: | ensure that<br><sup>t</sup> Edita's Cycl | this pays<br>le 4 esbp<br>Cor | ment wi        | Total Payment:          | ccordance wit<br>ment 05/31/2007 | Please s<br>the amo<br>h the te | none<br>Payment by other Payment Ty<br>Pending product dispute<br>Pay based on payroll cycle<br>Split accountability for paymer<br>Dispute proration<br>Pending eligibility changes<br>Pending rate changes<br>Other | pe nt<br>nt t<br>te | vhere<br>due,<br>d<br>day. |
| av usina this w              | eb site vou agree                        | to our Inte                   | met Servi      | ce Aareement Contact Us |                                  |                                 |                                                                                                    |                     |                            |

# **Text Captions**

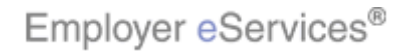

#### Slide 10 - Slide 10

| ]   | Employer eServices <sup>577</sup> |                   |             |                |                        |                    |                                   |                            |             |     |  |
|-----|-----------------------------------|-------------------|-------------|----------------|------------------------|--------------------|-----------------------------------|----------------------------|-------------|-----|--|
| En  | rollment                          | ID Cards          | Claims      | <u>Billing</u> | Reports Banki          | ng ManageAcc       | ess Help                          | Training                   | Tutoria     | als |  |
|     |                                   |                   |             | Account        | t Summary Payme        | ent History Edit P | 'ayment Method                    |                            | Log Out     | t   |  |
|     |                                   |                   |             |                |                        |                    |                                   |                            |             | •   |  |
|     |                                   |                   |             |                |                        |                    |                                   |                            |             |     |  |
|     | Dau Solo                          | ctod Invoic       | <b>D</b> C  |                |                        |                    |                                   | <u>Billing</u>             | <u>Help</u> |     |  |
|     | ruy Seie                          |                   |             |                |                        |                    |                                   |                            |             |     |  |
|     | Invoice                           | Invoice           | Due         | Bill           | Total Amount Du        | Amount<br>Paid     | Peacon Code                       |                            |             |     |  |
|     | 5/11/07                           | 0009235985        | 6/01/07     | 1              | \$98.0                 | 0 \$50.00          | Pending rate changes              | ~                          |             |     |  |
|     |                                   |                   |             |                | Total Payment:         | \$50.00            | Please select a Reason Code for   | each line w                | here        |     |  |
|     |                                   |                   |             |                | rotar Payment.         | 400.00             | the amount paid is not equal to t | the amount                 | due.        | =   |  |
|     | Please                            | ensure that       | this pay    | ment w         | ill be received in     | accordance wit     | h the terms specified in your     | contract                   |             |     |  |
|     | Payment                           | Edita's Ovel      | la 1 ochn   | n nmnt *       | 1321 P                 | unent<br>05/31/200 | Please Note: Paymer               | its submitte<br>ne will be | d           |     |  |
|     | Account:                          | Luita's Cyci      | ie 4 esup   | p pinni        | 4321                   | Date : L           | processed on the nex              | t business (               | day.        |     |  |
|     |                                   |                   | Cor         | ntinue         | Cancel                 | ]                  |                                   |                            |             |     |  |
|     |                                   |                   |             |                |                        |                    |                                   |                            |             |     |  |
|     |                                   |                   |             |                |                        |                    |                                   |                            |             |     |  |
|     |                                   |                   |             |                |                        |                    |                                   |                            |             |     |  |
|     |                                   |                   |             |                |                        |                    |                                   |                            |             |     |  |
| Bvı | usina this w                      | eb site vou aoree | to our Inte | rnet Servi     | ce Aareement Contact L | ls                 |                                   |                            |             | ~   |  |
| <   |                                   |                   |             |                |                        |                    |                                   |                            |             |     |  |

### **Text Captions**

Verify the payment account number listed is the correct account you want to pay.

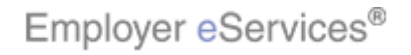

#### Slide 11 - Slide 11

|    | Emplo           | yer <mark>e</mark> Serv | vices <sup>₅m</sup> |                |                      |            |                         |          |                                           |       |
|----|-----------------|-------------------------|---------------------|----------------|----------------------|------------|-------------------------|----------|-------------------------------------------|-------|
| En | rollment        | ID Cards                | Claims              | <u>Billing</u> | Reports Banki        | ing        | ManageAcc               | ess      | Help Training Tuto                        | rials |
|    |                 |                         |                     | Account        | t Summary Paym       |            | History Edit P          | ayment   | Method Log                                | Out   |
|    |                 |                         |                     |                |                      |            |                         |          |                                           |       |
|    |                 |                         |                     |                |                      |            |                         |          |                                           | Ĩ     |
|    | Pay Sele        | cted Invoic             | es                  |                |                      |            |                         |          | <u>Billing Help</u>                       |       |
|    | . u, sen        |                         |                     |                |                      |            |                         |          |                                           |       |
|    | Invoice<br>Date | Invoice<br>Number       | Due<br>Date         | Bill<br>Group  | Total Amount Di      | ue         | Amount<br>Paid          |          | Reason Code                               |       |
|    | 5/11/07         | 0009235985              | 6/01/07             | 1              | \$98.0               | 00         | \$50.00                 |          | Pending rate changes                      |       |
| -  |                 |                         | 1                   | 1              | Total Payment:       | \$5        | 50.00                   | Please s | select a Reason Code for each line where  |       |
|    |                 |                         |                     |                | •                    |            |                         | the amo  | ount paid is not equal to the amount due. |       |
|    | Please          | ensure that             | this pay            | ment w         | ill be received in   | n ac       | cordance wit            | h the te | erms specified in your contract           |       |
|    | Payment         | t<br>Edita's Cvcl       | le 4 esbp           | * tnma a       | ′ 432 <b>1 - ∨</b>   | aym<br>Dat | nent<br>te : 05/31/2007 | 7 🗖      | Please Note: Payments submitted           |       |
|    | Account:        | Edita's Cγcl            | e 4 esbp            | o pmnt *       | 4321                 | 1          |                         |          | processed on the next business day.       |       |
|    |                 |                         | Cor                 | ntinue         | K Cancel             |            |                         |          |                                           |       |
|    |                 |                         |                     |                |                      |            |                         |          |                                           |       |
|    |                 |                         |                     |                |                      |            |                         |          |                                           |       |
|    |                 |                         |                     |                |                      |            |                         |          |                                           |       |
|    |                 |                         |                     |                |                      |            |                         |          |                                           |       |
| Bv | usina this w    | eb site vou aoree       | to our Inte         | rnet Servi     | ce Aareement Contact | Us         |                         |          |                                           | ~     |
| <  |                 |                         |                     |                |                      |            | 1111                    |          |                                           |       |

### **Text Captions**

Verify the payment account number listed is the correct account you want to pay.

27 of 74

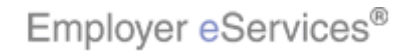

#### Slide 12 - Slide 12

|         | Emplo        | yer <mark>e</mark> Serv | ∕ices℠      |                |                         |                  |                                                                                                 |      |   |
|---------|--------------|-------------------------|-------------|----------------|-------------------------|------------------|-------------------------------------------------------------------------------------------------|------|---|
| En      | rollment     | ID Cards                | Claims      | <u>Billing</u> | Reports Banking         | ManageAcce       | ess Help Training Tuto                                                                          | rial | s |
|         |              |                         |             | Account        | Summary Payment         | t History Edit P | ayment Method Log                                                                               | Out  |   |
|         |              |                         |             |                |                         |                  |                                                                                                 |      | ^ |
|         |              |                         |             |                |                         |                  | Billing Help                                                                                    |      |   |
|         | Pay Sele     | cted Invoic             | es          |                |                         |                  |                                                                                                 |      |   |
|         | Invoice      | Invoice                 | Due         | Bill           |                         | Amount           |                                                                                                 |      |   |
|         | Date         | Number                  | Date        | Group          | Total Amount Due        | Paid             | Reason Code                                                                                     |      |   |
|         | 5/11/07      | 0009235985              | 6/01/07     | 1              | \$98.00                 | \$50.00          | Pending rate changes 🛛 💙                                                                        |      |   |
|         |              |                         |             |                | Total Payment:          | 50.00            | Please select a Reason Code for each line where the amount paid is not equal to the amount due. |      |   |
| -       | Please       | ensure that             | this pay    | ment w         | ill be received in a    | ccordance wit    | h the terms specified in your contract                                                          |      |   |
|         | Deverage     |                         |             |                | Pavi                    |                  | Please Note: Payments submitted                                                                 |      |   |
|         | Account:     | Edita's Cycl            | le 4 esbp   | p pmnt *       | 4321 🔽 🛛 Da             | ate : 05/31/2007 | /                                                                                               |      |   |
|         |              |                         | Co          | ntinue         | Cancel                  |                  |                                                                                                 |      |   |
|         |              |                         |             |                |                         |                  |                                                                                                 |      |   |
|         |              |                         |             |                |                         |                  |                                                                                                 |      |   |
|         |              |                         |             |                |                         |                  |                                                                                                 |      |   |
|         |              |                         |             |                |                         |                  |                                                                                                 |      |   |
|         |              |                         |             |                |                         |                  |                                                                                                 |      |   |
| Bv<br>く | usina this w | eb site vou aoree       | to our Inte | rnet Servi     | ce Adreement Contact Us |                  |                                                                                                 | >    | ~ |
| - 1     |              |                         |             |                |                         |                  |                                                                                                 |      |   |

# **Text Captions**

Verify the payment date, the default is 'today's date'. To schedule a payment for a future date, enter the date manually or click the calendar icon to select the desired date.

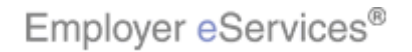

#### Slide 13 - Slide 13

| Emplo               | yer <mark>e</mark> Serv | ∕ices℠        |                |                         |                  |                                                                                      |                     |
|---------------------|-------------------------|---------------|----------------|-------------------------|------------------|--------------------------------------------------------------------------------------|---------------------|
| nrollment           | ID Cards                | Claims        | <u>Billing</u> | Reports Banking         | ManageAcc        | ess Help Trainin                                                                     | g Tutorials         |
|                     |                         |               | Account        | r Summary   Paymen      | t History Ealt F | 'ayment Method                                                                       | Log Out             |
|                     |                         |               |                |                         |                  | Billir                                                                               | ng <u>Help</u>      |
| Pay Sele            | cted Invoice            | es            |                |                         |                  |                                                                                      |                     |
| Invoice<br>Date     | Invoice<br>Number       | Due<br>Date   | Bill<br>Group  | Total Amount Due        | Amount<br>Paid   | Reason Code                                                                          |                     |
| 5/11/07             | 0009235985              | 6/01/07       | 1              | \$98.00                 | \$50.00          | Pending rate changes 🗸 🗸                                                             |                     |
|                     |                         |               |                | Total Payment:          | 50.00            | Please select a Reason Code for each lin<br>the amount paid is not equal to the amou | e where<br>Int due. |
| Please              | ensure that             | this pay      | ment w         | ill be received in a    | ccordance wit    | h the terms specified in your contra                                                 | ct<br>tted          |
| Payment<br>Account: | Edita's Cycl            | ie 4 esbpr    | p pmnt *       | ′ 4321 👻 👘 Da           | ate : 05/31/200  | 7after 5PM Eastern Time will be<br>processed on the next busines                     | e<br>ss day.        |
|                     |                         | Cor           | ntinue         | Cancel                  |                  |                                                                                      |                     |
|                     |                         |               |                |                         |                  |                                                                                      |                     |
|                     |                         |               |                |                         |                  |                                                                                      |                     |
| lv usina this w     | eb site vou aaree       | e to our Inte | rnet Servi     | ce Aareement Contact Us |                  |                                                                                      | ~                   |
|                     |                         |               |                |                         |                  |                                                                                      |                     |

### **Text Captions**

Note that payments submitted after 5PM Eastern Time will be processed on the next business day.

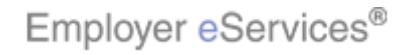

#### Slide 14 - Slide 14

| ]   | Emplo        | yer <mark>e</mark> Serv | vices <sup>sm</sup> |                |                        |                    |                                   |                            |             |
|-----|--------------|-------------------------|---------------------|----------------|------------------------|--------------------|-----------------------------------|----------------------------|-------------|
| Eni | ollment      | ID Cards                | Claims              | <u>Billing</u> | Reports Banking        | ManageAcco         | ess Help                          | Training                   | Tutorials   |
|     |              |                         |                     | Account        | Summary Paymen         | t History Edit P   | ayment Method                     |                            | Log Out     |
|     |              |                         |                     |                |                        |                    |                                   |                            | <u>^</u>    |
|     |              |                         |                     |                |                        |                    |                                   |                            | Ï           |
|     | Jau Solo     | cted Invoic             | ac                  |                |                        |                    |                                   | Billing                    | <u>Help</u> |
|     | -uy Seid     |                         |                     |                |                        |                    |                                   |                            |             |
|     | Invoice      | Invoice                 | Due                 | Bill           | Total Amount Due       | Amount             | Peason Code                       |                            |             |
|     | 5/11/07      | 0009235985              | 6/01/07             | 1              | \$98.00                | \$50.00            | Pending rate changes              | ~                          |             |
| Ī   |              |                         |                     |                | Total Payment:         | 50.00              | Please select a Reason Code for   | each line v                | vhere       |
|     |              |                         |                     |                |                        |                    | the amount paid is not equal to t | he amount:                 | due.        |
|     | Please       | ensure that             | this pay            | ment wi        | ill be received in a   | ccordance wit      | h the terms specified in your     | contract                   |             |
|     | Payment      | Edita's Ovel            | o A ochni           | n nmnt *       | 1321 V Pay             | ment<br>05/31/2007 | Please Note: Paymer               | its submitte<br>ne will be | d           |
|     | Account:     | Edita's Cycl            | e 4 esup            | p prime        | 4321 <b>•</b> Di       | ate :              | processed on the nex              | t business:                | day.        |
|     |              |                         | Cor                 | ntinue         | Cancel                 |                    |                                   |                            |             |
|     |              |                         |                     | Ŭ              |                        |                    |                                   |                            |             |
|     |              |                         |                     |                |                        |                    |                                   |                            |             |
|     |              |                         |                     |                |                        |                    |                                   |                            |             |
|     |              |                         |                     |                |                        |                    |                                   |                            |             |
| Βvι | ısina this w | eb site vou adree       | to our Inte         | rnet Servi     | e Aareement Contact Us |                    |                                   |                            | ~           |
| <   |              |                         |                     |                |                        | Ш                  |                                   |                            | >           |

### **Text Captions**

Click the Continue button.

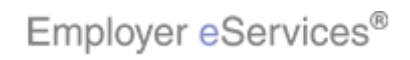

#### Slide 15 - Slide 15

| Employer                                          | eServices                                                                                                    | sm                                                  |                          |                                                         |                                                          |                                                                          |                                            |                      |
|---------------------------------------------------|----------------------------------------------------------------------------------------------------|-----------------------------------------------------|--------------------------|---------------------------------------------------------|----------------------------------------------------------|--------------------------------------------------------------------------|--------------------------------------------|----------------------|
| nrollment ID                                      | Cards Claims                                                                                                    | s <u>Billing</u> Re<br>Account Su                   | eports I<br>mmary        | Banking ManageAc<br>Payment History Edi                 | : <b>cess</b><br>t Payment Meth                          | Help<br>nod                                                              | Training                                   | Tutorials<br>Log Out |
| Verify Paymo<br>If the informat<br>Number. If the | ent Informatio<br>tion on this page<br>a information ne                                                                                                    | n<br>is correct, ple<br>eds to be mod               | ase selec<br>ified, plea | t Continue to confirm<br>se select Back to mak          | your payment<br>ce your change                           | and receive your C<br>s. Thank you.                                      | <u>Billing</u><br>onfirmation              | <u>Help</u>          |
| Invoice<br>Date                                   | Invoice<br>Number                                                                                                    | Due<br>Date                                         | Bill<br>Group            | Total Amount Due                                        | Amount<br>Paid                                           | Reason                                                                   | Code                                       |                      |
| 5/11/07                                           | 0009235985                                                                                                    | 6/01/07                                             | 1                        | \$98.00                                                 | \$50.00                                                  | Pending rate                                                             | changes                                    |                      |
|                                                   |                                                                                                    |                                                     |                          | Total Payment:                                          | \$50.00                                                  |                                                                          |                                            |                      |
| < Previous                                        | 1 Next > Show                                                                                                    | <u>i All</u>                                        |                          |                                                         |                                                          |                                                                          | 1 0                                        | if 1                 |
| Please ensure<br>Payn                             | e that this pay                                                                                                    | ment will be<br>Edita's Cycle<br>esbpp pmnt<br>4321 | receive<br>4<br>*        | d in accordance wit<br>Payment 05/31/2<br>Date: 05/31/2 | h the terms s<br>Please No<br>2007 Eastern T<br>business | pecified in your o<br>ote: Payments subm<br>Time will be process<br>day. | contract.<br>hitted after f<br>ed on the n | ;PM<br>ext           |
| y usina this web site                             | continue de la continue de la contin | Back                                                | Cance                    | i ontact Us                                             |                                                          |                                                                          |                                            | ×                    |

### **Text Captions**

The Verify Payment Information page displays. Once again, verify that the information you see is correct. When finished, click Continue to submit the payment.

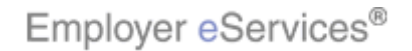

#### Slide 32 - Slide 32

| Employ            | ver <mark>e</mark> Ser | vices              | m                                   |               |                                |                           |                                    |                      |                     |
|-------------------|------------------------|--------------------|-------------------------------------|---------------|--------------------------------|---------------------------|------------------------------------|----------------------|---------------------|
| inrollment        | ID Cards               | Claims             | <u>Billing</u> Repa                 | orts Bai      | nking ManageAcce               | 55                        | Help <sup>-</sup>                  | Fraining             | Tutorials           |
|                   |                        |                    | Account Summ                        | hary Pay      | rment History Edit Pa          | ayment Method             | ł                                  |                      | Log Out             |
| Payment           | Scheduled              | Th<br>I Succes     | ank you. Your pa<br>s <b>sfully</b> | yment ha      | s been scheduled suc           | essfully.                 | nts in Payment Hist                | <u>Billi</u><br>orv. | ng Help             |
| Confirm           | ation Num              | her                | Payment Date                        | ispia) oa     | Payment Accou                  | nt                        |                                    | .,,                  |                     |
| CF00000:          | 12302                  |                    | 05/31/2007                          |               | Edita's Cycle 4 e:<br>* 4321   | bpp pmnt                  |                                    | Print                | t                   |
| Invoid<br>Date    | e In<br>Nu             | voice<br>Imber     | Due<br>Date                         | Bill<br>Group | Total Amount Due               | Amount<br>Paid            | Reaso                              | n Code               |                     |
| 5/1               | 1/07 0009              | 9235985            | 6/01/07                             | 1             | \$98.00                        | \$50.00                   | Pending rate chan                  | iges                 |                     |
| < Previ           | ous 1 Nevi             | t > Shou           |                                     |               | Total Payment:                 | \$50.00                   |                                    |                      | 1 of 1              |
|                   | D                      | ş                  |                                     | Ret           | urn <b>Highlight B</b> ówmmary |                           |                                    |                      |                     |
|                   |                        |                    |                                     |               | The Paym<br>that you ha        | ent Schedu<br>ave schedul | led Successfully<br>ed your paymen | screen (<br>t succes | confirms<br>sfully. |
| 9y using this wel | ) site you agre        | e to our <u>In</u> | ternet Service Agree                | ment Cont     | act Us                         |                           |                                    |                      |                     |

# **Text Captions**

The Payment Scheduled Successfully screen confirms that you have scheduled your payment successfully.

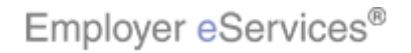

#### Slide 33 - Slide 33

| Employe                          | er <mark>e</mark> Services                                                                                                    | sm                                                |                              |                                                   |                            |                       |                   |                |  |  |  |
|----------------------------------|----------------------------------------------------------------------------------------------------|---------------------------------------------------|------------------------------|---------------------------------------------------|----------------------------|-----------------------|-------------------|----------------|--|--|--|
| Enrollment I                     | D Cards Claim                                                                                                    | s <u>Billing</u> Repo<br>Account Summ             | o <b>rts Bar</b><br>hary Pay | <b>hking ManageAcces</b><br>yment History Edit Pa | s <b>s</b><br>yment Method | Help Tr               | aining Tutor      | ials<br>Dut    |  |  |  |
| Payment S                        | Th<br>cheduled Succe                                                                                                    | iank you. Your pa<br>ssfully<br>this payment is d | yment ha<br>isplaved         | s been scheduled succ<br>below. You can review    | essfully.<br>vour paymer   | its in Payment Histor | <u>Billing He</u> | <b>م</b><br>له |  |  |  |
| Confirmat<br>CF0000012           | <b>ion Number</b><br>302                                                                                                    | Payment Date<br>05/31/2007                        |                              | Payment Accour<br>Edita's Cycle 4 es<br>* 4321    | nt<br>bpp pmnt             |                       | Print             |                |  |  |  |
| Invoice<br>Date                  | Invoice<br>Number                                                                                                    | Due<br>Date                                       | Bill<br>Group                | Total Amount Due                                  | Amount<br>Paid             | Reason                | Code              |                |  |  |  |
| 5/11/                            | 07 0009235985                                                                                                    | 6/01/07                                           | 1                            | \$98.00<br>Total Payment:                         | \$50.00<br><b>\$50.00</b>  | Pending rate change   | es                | -              |  |  |  |
| < Previou<br>By using this web s | Syliption       0009233903       0/01/07       1       \$\$0.00       \$\$0.00       \$\$0.00       1       1       1       1       1       1       1       1       1       1       1       1       1       1       1       1       1       1       1       1       1       1       1       1       1       1       1       1       1       1       1       1       1       1       1       1       1       1       1       1       1       1       1       1       1       1       1       1       1       1       1       1       1       1       1       1       1       1       1       1       1       1       1       1       1       1       1       1       1       1       1       1       1       1       1       1       1       1       1       1       1       1       1       1       1       1       1       1       1       1       1       1       1       1       1       1       1       1       1       1       1       1       1       1       1       1       1       1       1       1 |                                                   |                              |                                                   |                            |                       |                   |                |  |  |  |

# **Text Captions**

It is advisable to print this screen for your records. Do this by clicking the Print button. Click the Return to Account Summary button.

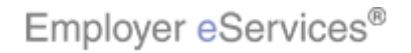

#### Slide 34 - Slide 34

| E   | lmploy                     | er <mark>e</mark> Sei | rvices <sup>sm</sup>  |                  |               |                   |                    |                         |                            |                        |                   |                           |
|-----|----------------------------|-----------------------|-----------------------|------------------|---------------|-------------------|--------------------|-------------------------|----------------------------|------------------------|-------------------|---------------------------|
| Enr | ollment                    | ID Cards              | Claims                | <u>Billing</u> R | eports        | Banking           | Manage             | Access                  |                            | Help                   | Training          | Tutorials                 |
|     |                            |                       |                       | Account S        | ummary        | Payment           | : History E        | dit Payment M           | 1ethod                     |                        |                   | Log Out                   |
|     |                            |                       |                       |                  |               |                   |                    |                         |                            |                        |                   |                           |
|     |                            |                       |                       |                  |               |                   |                    |                         |                            |                        |                   | <u>^</u>                  |
|     |                            |                       |                       |                  |               |                   |                    |                         |                            |                        |                   | Billing H                 |
| A   | ccount S                   | ummary                |                       |                  |               |                   |                    |                         |                            |                        |                   |                           |
| A   | s of 11/11                 | /2007                 |                       |                  |               |                   |                    |                         |                            |                        |                   |                           |
|     |                            | Custo                 | mer: AC               | 15513 C1         | Cust 1        |                   |                    | Billing                 | Customer Nu                | mber: 3                | 90099             |                           |
|     | Last P                     | ayment R              | ec'd:                 |                  |               |                   |                    | Next                    | Payment Due                | Date: 6                | /01/2007          |                           |
|     | Last Pay                   | ment Am               | ount:                 |                  |               |                   |                    | Nex                     | t Payment An<br>Current Ba | nount: \$<br>lance: \$ | 98.00<br>98.00    |                           |
|     | <b>.</b>                   |                       |                       |                  |               |                   |                    |                         | ourrone bu                 |                        |                   |                           |
| C   | pen Invo                   | Dices:                | View Cl               | osed Invoic      | es            |                   |                    |                         |                            | elect All              | Des               | elect All                 |
|     | ≤ <u>Invoice</u><br>Date ₹ | Invoice<br>Num 🛛      | e <u>Due</u><br>Date₹ | Policies 7       | Bill<br>Group | Invoice<br>Type 7 | Coverage<br>Type 7 | Payment(s)<br>Pending 7 | Adjustment<br>Pending 7    | Amount                 | Outstan<br>Balanc | <u>ding Pa</u><br>e⊽ Invc |
|     | 5/11/07                    | 00092359              | 85 6/01/07            | 711963           | 1             | List              | NAT PPO-           | Highlight Box           |                            | \$98.0                 | D <u>\$9</u>      | 8.00                      |
|     |                            |                       |                       | 711966           |               | 1.                | POS-PPO            | (X:436; Y:321)          |                            |                        |                   |                           |
|     |                            |                       |                       | 711968<br>711969 |               | 6                 |                    |                         |                            |                        |                   |                           |
|     |                            |                       |                       |                  |               |                   |                    |                         | Total:                     | \$98.00                | ) \$9             | 8.00                      |
| -   | < Previou                  | is 1 Next             | > <u>Show A</u>       | .11              |               |                   |                    |                         |                            |                        |                   | 1 01                      |
|     |                            |                       |                       |                  |               |                   |                    |                         |                            |                        | Dav Calantar      | Unvoine                   |
|     |                            |                       |                       |                  |               |                   | _ The F            | ayment Per              | nding field r              | now displ              | ays an '>         | <' for                    |
|     | Aging:                     |                       |                       |                  |               |                   | invoid             | es with a so            | heduled pa                 | iyment. T              | his mark          | er will                   |
|     | Futu                       | re                    | 0-30                  | 31               | -60           | 61-               | 90 rema            | in until the p          | ayment dec                 | off occurs             |                   |                           |
| <   | #0.0                       | 0                     | <b>≁</b> ∩o ∩∩        | +1               | 0.00          | - +o.             | 20                 |                         |                            |                        |                   |                           |
| ĥ   |                            |                       |                       |                  |               |                   | _                  |                         |                            |                        |                   |                           |

#### **Text Captions**

The Payment Pending field now displays an 'X' for invoices with a scheduled payment. This marker will remain until the payment debit occurs.

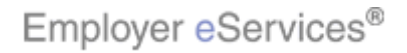

#### Slide 35 - Slide 35

| Empl                      | oye   | er <mark>e</mark> Serv | ices <sup>₅m</sup> |                    |                        |                   |                                         |                                                   |                                           |                                      |                                  |                        |         |
|---------------------------|-------|------------------------|--------------------|--------------------|------------------------|-------------------|-----------------------------------------|---------------------------------------------------|-------------------------------------------|--------------------------------------|----------------------------------|------------------------|---------|
| Enrollmer                 | nt I  | D Cards 🛽              | <u>Billing</u> N   | 1anageAcc          | ess                    |                   |                                         |                                                   |                                           | Help T                               | raining                          | Tutori                 | ials    |
|                           |       | 1                      | Account S          | ummary P           | 'ayment H              | listory E         | dit Paymen                              | it Method                                         |                                           |                                      |                                  | Log Ou                 | ut      |
|                           |       |                        |                    |                    |                        |                   |                                         |                                                   |                                           |                                      |                                  |                        |         |
|                           |       |                        |                    |                    |                        |                   |                                         |                                                   |                                           |                                      |                                  |                        | Ĥ       |
|                           |       |                        |                    |                    |                        |                   |                                         |                                                   |                                           |                                      |                                  | Billing                | a       |
| Accoun                    | t Su  | mmary                  |                    |                    |                        |                   |                                         |                                                   |                                           |                                      |                                  |                        |         |
| As of 11,                 | /11/  | 2007                   |                    |                    |                        |                   |                                         |                                                   |                                           |                                      |                                  |                        |         |
|                           |       | Custom                 | er: PRI            | 15513CUST          | <b>F4 PRIME</b>        | CICUST            | 4                                       | Billing                                           | Customer Nu                               | mber: 3                              | 90021                            |                        |         |
| La                        | ast P | ayment Rec             | 'd: 05/            | 11/2007            |                        |                   |                                         | Next                                              | Payment Due                               | Date: 7,                             | /01/2007                         |                        |         |
| Last                      | Pay   | ment Amou              | nt: \$60           | 5.38               |                        |                   |                                         | Nex                                               | t Payment An                              | nount: \$                            | 605.38                           |                        |         |
|                           |       |                        |                    |                    |                        |                   |                                         |                                                   | Current Ba                                | lance: \$                            | -1,210.7(                        | 5 *                    |         |
| Onen I                    | nvni  | ices:                  | Ulaw ola           |                    |                        |                   |                                         |                                                   |                                           |                                      |                                  |                        |         |
| Open I                    |       |                        | VIEW CIO           | sed invoice        | <u>s</u>               |                   |                                         |                                                   |                                           |                                      | De                               | select A               |         |
| □ △ <u>Invo</u><br>Date ¶ | ice   | Invoice<br>Num 7       | Due<br>Date 7      | Policies 7         | <u>Bill</u><br>Group 7 | Invoice<br>Type 7 | Coverage<br>Type 7                      | Payment(s)<br>Pending 7                           | Adjustment<br>Pending 7                   | Amount                               | 0utsta<br>Balan                  | nding<br>ce7 I         | P<br>nv |
| 6/11,                     | /07   | 499499978550           | 7/01/07            | 00K0045<br>00K0046 | 1                      | List              | PPO                                     |                                                   |                                           | \$605.38                             | 3 <u>\$6</u>                     | <u>505.38</u>          |         |
| 7/11,                     | /07 🖸 | 009238111              | 8701787            | 00K0045<br>00K0046 | 1                      | List              | PPO                                     |                                                   |                                           | \$605.38                             | 3 <u>\$6</u>                     | <u>505.38</u>          |         |
| 9/11,                     | /07 🤇 | 009240763              | 10/01/07           | 00K0045<br>00K0046 | 1                      | List              | PPO                                     | ×                                                 |                                           | \$605.38                             | 3 <u>\$6</u>                     | <u>505.38</u>          |         |
| 9/11,                     | /07 🧕 | 009240653              | 10/01/07           | 00K0045<br>00K0046 | 1                      | List              | PPO                                     | ×                                                 |                                           | \$605.38                             | 3 <u>\$6</u>                     | <u>505.38</u>          |         |
|                           |       |                        |                    |                    |                        |                   |                                         |                                                   | Total                                     | ¢2 /21 53                            | 2 62 /                           | 21 52                  | _       |
| < Prev                    | 10Us  | 5 1 Next >             | <u>Show All</u>    |                    |                        |                   | To mal<br>Invoice<br>Note, L<br>adjusti | ke an adjust<br>number fro<br>list Adjustm<br>ng. | tment to an<br>m the Acco<br>ent Invoices | invoice, o<br>ount Sumr<br>s are not | click any<br>mary sc<br>eligible | y List<br>reen.<br>for |         |
| <                         |       |                        |                    |                    |                        | 1111              |                                         |                                                   |                                           |                                      |                                  |                        |         |

### **Text Captions**

To make an adjustment to an invoice, click any List Invoice number from the Account Summary screen. Note, List Adjustment Invoices are not eligible for adjusting.

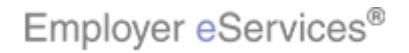

#### Slide 36 - Slide 36

| Employer eServices <sup>™</sup>       |                              |                              |                         |
|---------------------------------------|------------------------------|------------------------------|-------------------------|
| nrollment ID Cards <u>Billing</u> Mar | nageAccess                   |                              | Help Training Tutorials |
| Account Sum                           | mary Payment History Ec      | lit Payment Method           | Log Out                 |
|                                       |                              |                              | ^                       |
|                                       |                              |                              | <u>Billing Help</u>     |
| Invoice Number:                       | 0009237550                   | Options:                     | < Back                  |
| Invoice Date:                         | Jun 11, 2007                 | Download Invoice             |                         |
| Billing Customer Number:              | 390021                       | Print Invoice                |                         |
| Bill Group:<br>Coverage Period:       | 1<br>07/01/2007 - 07/31/2007 | Print Remittance Stub        |                         |
| Due Date:                             | Jul 01, 2007                 | Pay Invoice                  |                         |
| Total Invoice Amount:                 | \$605.38                     | Req <b>uighighigh</b>        | l i                     |
| Account Summary                       |                              | View All Details             |                         |
| Draviaus Ralanaa                      | 40.00                        |                              |                         |
| Previous balance:<br>Payments (-):    | \$0.00                       |                              |                         |
| Bill Group Adjustments(+/-);          | \$0.00                       |                              |                         |
| Late Payment Charge(+):               | \$0.00                       |                              |                         |
| Current Charges(+):                   |                              |                              |                         |
| 0009237549                            | \$605.38                     |                              |                         |
| 0009237550                            | \$605.38                     |                              |                         |
| Current Adjustments(+/-):             |                              |                              |                         |
| Total Balance Due:                    | \$1,210.76                   | From the Invoice Summary sci | reen, click the Request |
| Invoice Summary                       |                              | Adjustment button.           |                         |
| Description                           | En                           |                              |                         |
| Description                           |                              |                              |                         |
|                                       |                              |                              |                         |

### **Text Captions**

From the Invoice Summary screen, click the Request Adjustment button.

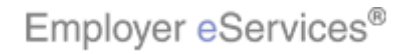
#### Slide 37 - Slide 37

| Employer      | eServic         | ces <sup>sm</sup>                                                                                                    |                                                                                                 |                                            |                           |                       |
|---------------|-----------------|----------------------------------------------------------------------------------------------------|-------------------------------------------------------------------------------------------------|--------------------------------------------|---------------------------|-----------------------|
| Enrollment ID | Cards <u>Bi</u> | lling ManageAccess                                                                                                    | lit Devenent Method                                                                             | Help                                       | Training                  | Tutorials             |
|               | AC              | count summary Payment history El                                                                                                    | nt Payment Method                                                                               |                                            |                           | Log Out               |
|               | Microso         | ft Internet Explorer                                                                                                    |                                                                                                 |                                            |                           |                       |
|               | ?               | djustment Invoice.<br>n, you should request your Adjustment Invoic<br>y changes should be made before 2PM Easter<br>djustment Invoice per month for your current | e after a<br>n Time to<br>: billing cy                                                          | II your monthly<br>be included ir<br>/cle. | ∕<br>h the                |                       |
|               |                 |                                                                                                    |                                                                                                 |                                            |                           |                       |
|               |                 |                                                                                                    | A dialog box will diplay, emph<br>can only be made once, and o<br>period. Click OK to continue. | asizin;<br>only for                        | g that this<br>the currer | request<br>nt billing |

### **Text Captions**

A dialog box will diplay, emphasizing that this request can only be made once, and only for the current billing period. Click OK to continue.

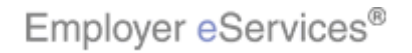

### Slide 38 - Slide 38

| Employer eServices <sup>sm</sup>                                              |                                                                                                    |                           |                                          |                           |
|-------------------------------------------------------------------------------|----------------------------------------------------------------------------------------------------|---------------------------|------------------------------------------|---------------------------|
| Enrollment ID Cards <u>Billing</u> ManageAccess                               |                                                                                                    | Help                      | Training                                 | Tutorials                 |
| Account Summary Payment History Ed                                            | dit Payment Method                                                                                      |                           |                                          | Log Out                   |
|                                                                               |                                                                                                    |                           |                                          | ^                         |
| Thank you for your request                                                    |                                                                                                    |                           | Bill                                     | ing Help                  |
| You will receive an email notifying you that your Adjustment days.            | Invoice is ready for viewing in 2-3 busi                                                                | ness                      | HighliğlecBr                             | DX.                       |
|                                                                               |                                                                                                    | _00                       |                                          |                           |
|                                                                               |                                                                                                    |                           |                                          |                           |
|                                                                               |                                                                                                    |                           |                                          |                           |
| By using this web site you agree to our Internet Service Agreement Contact Us | A confirmation notice displays,<br>will receive an e-mail in 2-3 bus<br>you that your Adjustment Invoic | which<br>siness<br>e is a | n states th<br>s days, no<br>vailable fo | nat you<br>htifying<br>or |
|                                                                               | viewing. Click the Back button                                                                          | to exil                   | t this wind                              | IOW.                      |

### **Text Captions**

A confirmation notice displays, which states that you will receive an e-mail in 2-3 business days, notifying you that your Adjustment Invoice is available for viewing. Click the Back button to exit this window.

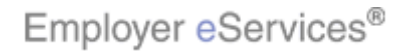

### Slide 39 - Slide 39

| $\mathbf{Employer}  \mathbf{eServices}^{\text{sm}}$                                                                                                    |                                                                                      |                                                                                       |                                           |
|----------------------------------------------------------------------------------------------------|--------------------------------------------------------------------------------------|---------------------------------------------------------------------------------------|-------------------------------------------|
| Enrollment ID Cards <u>Billing</u> Mar<br>Account Sum                                                                                                    | nageAccess<br>mary Payment History Ec                                                | lit Payment Method                                                                    | Help Training Tutorials                   |
|                                                                                                    |                                                                                      |                                                                                       | Billing Help                              |
| Invoice Number:<br>Invoice Date:<br>Billing Customer Number:<br>Bill Group:<br>Coverage Period:<br>Due Date:                                                                  | 0009237550<br>Jun 11, 2007<br>390021<br>1<br>07/01/2007 - 07/31/2007<br>Jul 01, 2007 | Options:<br>Download Invoice<br>Print Invoice<br>Print Remittance Stub<br>Pay Invoice |                                           |
| Total Invoice Amount:                                                                                                    | \$605.38                                                                             | Request Adjustment View All Details                                                   |                                           |
| Previous Balance:<br>Payments (-):<br>Bill Group Adjustments(+/-):<br>Late Payment Charge(+):<br>Current Charges(+):<br>0009237549<br>0009237550<br>Current Adjustments(+/-): | \$0.00<br>\$0.00<br>\$0.00<br>\$0.00<br>\$0.00<br>\$605.38<br>\$605.38               |                                                                                       |                                           |
| Total Balance Due:<br>Invoice Summary<br>Description                                                                                                    | \$1,210.76<br>En                                                                     | You return to the Invoice Summ<br>Back button again to go to the<br>screen.           | nary screen. Click the<br>Account Summary |

## **Text Captions**

You return to the Invoice Summary screen. Click the Back button again to go to the Account Summary screen.

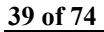

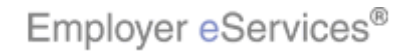

### Slide 40 - Slide 40

| Employ      | ver <mark>e</mark> Serv | ices <sup>₅m</sup> |                    |           |           |            |               |               |             |                |        |
|-------------|-------------------------|--------------------|--------------------|-----------|-----------|------------|---------------|---------------|-------------|----------------|--------|
| Enrollment  | ID Cards                | <u>Billing</u> ►   | fanageAcc          | ess       |           |            |               |               | Help Tra    | aining Tut     | orials |
|             | l l                     | Account S          | ummary P           | ayment H  | listory E | dit Paymen | t Method      |               |             | Log            | ) Out  |
|             |                         |                    |                    |           |           |            |               |               |             |                |        |
|             |                         |                    |                    |           |           |            |               |               |             |                | ^      |
|             |                         |                    |                    |           |           |            |               |               |             | Bil            | ling   |
| Account S   | Summary                 |                    |                    |           |           |            |               |               |             | N              |        |
| As of 11/11 | L/2007                  |                    |                    |           |           |            |               |               |             | 13             |        |
|             | Custom                  | er: PR1            | 15513CUST          | T4 PRIME  | CICUST    | 4          | Billing       | Customer Nu   | mber: 39    | 0021           |        |
| Last        | Payment Rec             | 'd: 05/:           | 11/2007            |           |           |            | Next          | Payment Due   | Date: 7/0   | 01/2007        |        |
| Last Pa     | syment Amou             | nt: \$60           | 5.38               |           |           |            | Nex           | t Payment An  | nount: \$6  | 05.38          |        |
|             |                         |                    |                    |           |           |            |               | Current Ba    | lance: \$-1 | L,210.76 *     |        |
| Open Inv    | oices:                  | View Clo           | sed Invoice        | <u>is</u> |           |            |               | s             | elect All   | Deselec        | t All  |
|             | Invoice                 | Due                |                    | Bill      | Invoice   | Coverage   | Payment(s)    | Adjustment    |             | Outstandin     | a P    |
| Date 7      | Num 🕈                   | Date               | Policies T         | Group 7   | Type 7    | Type       | Pending       | Pending       | Amount Y    | Balance 7      | Inv    |
| 6/11/07     | 0009237550              | 7/01/07            | 00K0045<br>00K0046 | 1         | List      | PPO        |               | Highlight Box | \$605.38    | <u>\$605.3</u> | 8      |
| 7/11/07     | 0009238111              | 8/01/07            | 00K0045<br>00K0046 | 1         | List      | PPO        |               |               | \$605.38    | <u>\$605.3</u> | 8      |
| 9/11/07     | 0009240763              | 10/01/07           | 00K0045<br>00K0046 | 1         | List      | PPO        | ×             |               | \$605.38    | <u>\$605.3</u> | 8      |
| 9/11/07     | 0009240653              | 10/01/07           | 00K0045<br>00K0046 | 1         | List      | PPO        | ×             |               | \$605.38    | <u>\$605.3</u> | 8      |
|             | 1                       | 1                  |                    | 1         | 1         |            | 1             | Total         | ¢2 /21 52   | ¢2 /21 5       | 2      |
| < Previo    | us 1 Next >             | Show All           |                    |           |           | An 'X' ۱   | will annear i | in the Adius  | tment Per   | idina colur    | nn to  |
|             |                         |                    |                    |           |           | markth     | ne appropri:  | ate invoice   | anoner on   | ianig oolar    |        |
|             |                         |                    |                    |           |           |            |               |               |             |                |        |
| A gip gr    | k                       |                    |                    |           |           |            |               |               |             |                |        |
| < Annul: *  | •                       |                    |                    |           |           |            |               |               |             |                |        |
|             |                         |                    |                    |           |           | -          |               |               |             |                |        |

## **Text Captions**

An 'X' will appear in the Adjustment Pending column to mark the appropriate invoice.

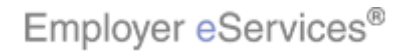

### Slide 41 - Slide 41

| Employer <mark>e</mark> Se | rvices <sup>∞</sup>  |                    |            |            |             |                       |               |              |              |          |
|----------------------------|----------------------|--------------------|------------|------------|-------------|-----------------------|---------------|--------------|--------------|----------|
| Enrollment ID Card         | <u>Billing</u>       | ManageAco          | cess       |            |             |                       |               | Help Tr      | aining T     | utorials |
|                            | Account S            | ummary             | °a (Highli | Boxry E    | dit Paymen  | it Method             |               |              |              | Log Out  |
|                            |                      |                    | <u> </u>   |            |             |                       |               |              |              |          |
|                            |                      |                    |            |            |             |                       |               |              |              | <u>^</u> |
|                            |                      |                    |            |            | -A          |                       |               |              | Ē            | Billing  |
| Account Summary            |                      |                    |            |            |             |                       |               |              |              |          |
| As of 11/11/2007           |                      |                    |            |            |             |                       |               |              |              |          |
| Cust                       | omer: PR             | 15513CUS           | T4 PRIME   | CICUST     | 4           | Billing               | Customer Nu   | ımber: 39    | 0021         |          |
| Last Payment               | Rec'd: 05/           | /11/2007           |            |            |             | Next                  | Payment Due   | Date: 7/     | 01/2007      |          |
| Last Payment Ar            | nount: \$60          | 05.38              |            |            |             | Nex                   | t Payment Ar  | nount: \$6   | 05.38        |          |
|                            |                      |                    |            |            |             |                       | Current Ba    | ilance: \$-: | 1,210.76 *   |          |
| Open Invoices:             | View Clo             | sed Invoice        |            |            |             |                       |               | Select All   | Dese         | lect All |
|                            | <u>view eit</u>      |                    | <u></u>    | <b>.</b> . | <b></b>     | D 16.3                |               |              |              |          |
|                            | e <u>Due</u><br>Date | Policies 7         | Group 7    | Type 7     | <u>Type</u> | Payment(s)<br>Pending | Pending 7     | Amount 7     | Balance      |          |
| 6/11/07 0009237            | <u>550</u> 7/01/07   | 00K0045<br>00K0046 | 1          | List       | PPO         |                       | ×             | \$605.38     | <u>\$605</u> | 5.38     |
| 7/11/07 0009238            | <u>111</u> 8/01/07   | 00K0045            | 1          | List       | PPO         |                       |               | \$605.38     | <u>\$605</u> | 5.38     |
| 9/11/07 0009240            | 7 <u>63</u> 10/01/07 | 00K0045<br>00K0046 | 1          | List       | PPO         | ×                     |               | \$605.38     | \$605        | 5.38     |
| 9/11/07 0009240            | <u>653</u> 10/01/07  | 00K0045<br>00K0046 | 1          | List       | PPO         | ×                     |               | \$605.38     | <u>\$605</u> | 5.38     |
|                            |                      |                    |            |            |             |                       | Total         | ¢2 /21 52    | ¢2 /21       | 52       |
| < Previous 1 Nex           | t > <u>Show Al</u>   |                    |            |            | To acc      | ess Payme             | nt History, s | select the f | Payment      |          |
|                            |                      |                    |            |            | History     | menu optio            | on.           |              |              |          |
|                            |                      |                    |            |            |             |                       |               |              |              |          |
| Aging: *                   |                      |                    |            |            |             |                       |               |              |              |          |
| <                          |                      |                    |            |            |             |                       |               |              |              |          |

## **Text Captions**

To access Payment History, select the Payment History menu option.

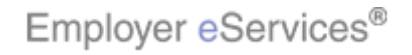

### Slide 42 - Slide 42

| En       | nployer <mark>e</mark> s | Services <sup>₅</sup> ‴  | 1                        |                                                                                                    |                               |                           |                             |                              |                             |     |
|----------|--------------------------|--------------------------|--------------------------|----------------------------------------------------------------------------------------------------|-------------------------------|---------------------------|-----------------------------|------------------------------|-----------------------------|-----|
| Enrolli  | ment ID Ca               | rds <u>Billing</u>       | ManageAcc                | ess                                                                                                    |                               |                           |                             | Help Tra                     | ining Tutori                | als |
|          |                          | Account                  | Summary P                | aymer History                                                                                                    | Edit Payme                    | nt Method                 |                             |                              | Log Ou                      | ıt  |
|          |                          |                          |                          | , in the second second s |                               |                           |                             |                              |                             |     |
|          |                          |                          |                          |                                                                                                    |                               |                           |                             |                              |                             | -   |
|          |                          |                          |                          |                                                                                                    |                               |                           |                             |                              | <u>Billing Hel</u>          | e l |
| Pay      | ment History             | y                        |                          |                                                                                                    |                               |                           |                             |                              |                             |     |
|          |                          |                          |                          |                                                                                                    |                               |                           |                             |                              |                             |     |
|          | Payment<br>ID 7          | ▽ Payment<br>Date        | <u>Date</u><br>Received▼ | Confirmation<br>Number 7                                                                                                    | Account 7                     | Policy 7                  | Bill<br>Group 7             | Amount 🕈                     | <u>Status</u> 🔻             |     |
|          | TBD                      | 5/23/07                  |                          | CF0000011909                                                                                                    | Online Direct<br>Debit - 8147 | 00K0045<br>00K0046        | 1                           | \$5.38                       | Scheduled                   |     |
|          | <u>TBD</u>               | 5/22/07                  |                          | CF0000011710                                                                                                    | Online Direct<br>Dehit - 4343 | 00K0045<br>00K0046        | 1                           | \$2,421.52                   | Scheduled                   | =   |
| 4        | CF0000008314             | 5/03/07                  | 5/11/07                  | CF0000008314                                                                                                    | Online Direct                 | 00K0045                   | 1                           | \$605.38                     | Complete                    |     |
|          | <u>QTP157174</u>         | 3/21/07                  | 3/21/07                  |                                                                                                    |                               | 00K0045                   | 1                           | \$605.38                     | Complete                    |     |
|          | < Previous 1             | Next > Sho               | w All                    |                                                                                                    |                               | 00K0046                   |                             |                              | 1 of 1                      |     |
|          |                          |                          |                          |                                                                                                    |                               |                           |                             |                              |                             |     |
|          |                          |                          |                          |                                                                                                    |                               |                           |                             |                              |                             |     |
|          |                          |                          |                          |                                                                                                    |                               |                           |                             |                              |                             |     |
|          |                          |                          |                          |                                                                                                    |                               |                           |                             |                              |                             | _   |
|          |                          |                          |                          |                                                                                                    | The D                         |                           |                             | -Baralan - Ma                | · · · · ·                   |     |
|          |                          |                          |                          |                                                                                                    | to 13                         | ayment His<br>months of n | tory screen<br>act transact | aispiays. Yo<br>tions includ | ou can view i<br>ing drafts | up  |
|          |                          |                          |                          |                                                                                                    | wires                         | or checks t               | hat have be                 | en applied t                 | ing urans,<br>io your       |     |
| By using | I this web site you      | agree to our <u>Inte</u> | ernet Service Ag         | reement <u>Contact U</u>                                                                                                    | ≗ accou                       | nt.                       |                             |                              |                             |     |
| <        |                          |                          |                          |                                                                                                    |                               |                           |                             |                              |                             |     |

#### **Text Captions**

The Payment History screen displays. You can view up to 13 months of past transactions, including drafts, wires or checks that have been applied to your account.

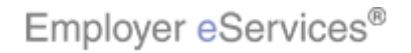

### Slide 43 - Slide 43

| Er      | nployer <mark>e</mark> | Services                  | n                 |                                 |                               |                                          |                                                 |                                               |                                            |                 |
|---------|------------------------|---------------------------|-------------------|---------------------------------|-------------------------------|------------------------------------------|-------------------------------------------------|-----------------------------------------------|--------------------------------------------|-----------------|
| Enrol   | lment ID Ca            | ards <u>Billing</u>       | ManageAcc         | ess                             |                               |                                          |                                                 | Help Tra                                      | ining Tutor                                | ials            |
|         |                        | Account                   | Summary P         | aymer History                   | Edit Paymer                   | nt Method                                |                                                 |                                               | Log O                                      | ut              |
| Pay     | yment Histo            | ry                        |                   |                                 |                               |                                          |                                                 |                                               | <u>Billing He</u>                          | <b>^</b>        |
|         | Payment<br>ID          |                           | Date<br>Reference | Confirmation<br><u>Number</u> マ | Algalighebox                  | Policy 7                                 | <u>Bill</u><br>Group ♥                          | Amount 7                                      | Highlightuss                               |                 |
|         | TBD                    | 5/23/07                   |                   | CF0000011909                    | Online Direct<br>Debit - 8147 | 00K0045<br>00K0046                       | 1                                               | \$5.38                                        | Scheduled                                  |                 |
|         | <u>TBD</u>             | 5/22/07                   |                   | CF0000011710                    | Online Direct<br>Debit - 4343 | 00K0045<br>00K0046                       | 1                                               | \$2,421.52                                    | Scheduled                                  | Ξ               |
|         | CF000000831            | 4 5/03/07                 | 5/11/07           | CF0000008314                    | Online Direct<br>Debit - 4343 | 00K0045<br>00K0046                       | 1                                               | \$605.38                                      | Complete                                   |                 |
|         | <u>QTP157174</u>       | 3/21/07                   | 3/21/07           |                                 |                               | 00K0045<br>00K0046                       | 1                                               | \$605.38                                      | Complete                                   |                 |
|         | < Previous             | 1 Next > Sho              | w All             | 1                               | 1 1                           |                                          | 1                                               |                                               | 1 of 1                                     |                 |
|         |                        |                           |                   |                                 |                               |                                          |                                                 |                                               |                                            |                 |
| By usin | g this web site yo     | u agree to our <u>Int</u> | ernet Service Ag  | reement <u>Contact U</u>        | For ea<br>the pay<br>to fund  | ch transac<br>yment date<br>I the transa | tion, you wil<br>, the date re<br>ction, and th | l find inform<br>eceived, the<br>ne current p | ation such a<br>account us<br>ayment stati | as<br>ed<br>us. |

## **Text Captions**

For each transaction, you will find information such as the payment date, the date received, the account used to fund the transaction, and the current payment status.

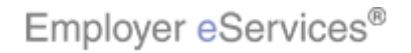

### Slide 44 - Slide 44

| En       | nployer <mark>e</mark> | Services                   | 1                         |                          |                                             |                                                         |                                                    |                                                 |                                          |      |
|----------|------------------------|----------------------------|---------------------------|--------------------------|---------------------------------------------|---------------------------------------------------------|----------------------------------------------------|-------------------------------------------------|------------------------------------------|------|
| Enrolli  | ment ID Ca             | rds <u>Billing</u>         | ManageAcc                 | ess                      |                                             |                                                         |                                                    | Help Tra                                        | ining Tutori                             | ials |
|          |                        | Account                    | Summary P                 | ayment History           | Edit Paymer                                 | nt Method                                               |                                                    |                                                 | Log Ou                                   | ut   |
|          |                        |                            |                           |                          |                                             |                                                         |                                                    |                                                 |                                          | ~    |
| Pay      | ment Histor            | ГУ<br>У                    |                           |                          |                                             |                                                         |                                                    |                                                 | <u>Billing Hel</u>                       | ₽    |
|          | Payment<br>ID          | ▽ <u>Payment</u><br>Date 7 | <u>Date</u><br>Received ▼ | Confirmation<br>Number 7 | <u>Account</u> ₹                            | Policy 7                                                | <u>Bill</u><br>Group ₹                             | Amount 🕈                                        | <u>Status</u> 🛛                          |      |
|          | TBD                    | 5/23/07                    |                           | CF0000011909             | Online Direct<br>Debit - 8147               | 00K0045<br>00K0046                                      | 1                                                  | \$5.38                                          | Scheduled                                |      |
|          | <u>TBD</u>             | 5/22/07                    |                           | CF0000011710             | Online Direct<br>Debit - 4343               | 00K0045<br>00K0046                                      | 1                                                  | \$2,421.52                                      | Scheduled                                |      |
| 9        | CF000000831            | 4 5/03/07                  | 5/11/07                   | CF0000008314             | Online Direct<br>Debit - 4343               | 00K0045<br>00K0046                                      | 1                                                  | \$605.38                                        | Complete                                 |      |
|          | <u>QTP157174</u>       | 3/21/07                    | 3/21/07                   |                          |                                             | 00K0045                                                 | 1                                                  | \$605.38                                        | Complete                                 |      |
|          | < Previous             | 1 Next > <u>Sho</u>        | w All                     | 1                        | 1                                           | 001(0040                                                |                                                    |                                                 | 1 of 1                                   |      |
|          |                        |                            |                           |                          | _                                           |                                                         |                                                    |                                                 |                                          |      |
| By using | this web site yo       | u agree to our <u>Int</u>  | ernet Service Ag          | reement Contact U        | Sort tra<br>Filter y<br>beside<br>filter or | ansactions<br>our results<br>e each colu<br>r Cancel to | by clicking<br>by selecting<br>mn heading<br>exit. | on any colu<br>g the 'filter' i<br>I. Hit Apply | mn heading.<br>con found<br>to enable th | e    |

### **Text Captions**

Sort transactions by clicking on any column heading. Filter your results by selecting the 'filter' icon found beside each column heading. Hit Apply to enable the filter or Cancel to exit.

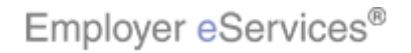

### Slide 45 - Slide 45

| En       | nployer          | eServices <sup>∞™</sup>      |                   |                   |                                 |                  |                 |
|----------|------------------|------------------------------|-------------------|-------------------|---------------------------------|------------------|-----------------|
| Enroll   | ment ID          | Cards <u>Billing</u>         | ManageAcce        | 55                |                                 | Help Tra         | ining Tutorials |
|          |                  | Account                      | Summary Pa        | yment History     | Edit Payment Method             |                  | Log Out         |
|          |                  |                              |                   |                   |                                 |                  |                 |
|          |                  |                              |                   |                   |                                 |                  |                 |
| Dav      | mont list        |                              |                   |                   |                                 |                  | Billing Help    |
| Pay      | ment Hist        | ury                          |                   |                   |                                 |                  |                 |
| Г        | Daymon           | Dayment                      | Data              | 🕘 https://st1     | I.employereservices 🔳 🗖 🔀 🛛     |                  |                 |
|          | ID               | Date T                       | Received 7        | Filter            |                                 | Amount 7         | <u>Status</u> 7 |
|          | TBD              | 5/23/07                      | C                 |                   | -00                             | \$5.38           | Scheduled       |
|          | <u>TBD</u>       | 5/22/07                      | C                 | Contains:         |                                 | \$2,421.52       | Scheduled       |
|          | CF00000083       | 14 5/03/07                   | 5/11/07 0         | Api               | Hide Hide Binthestory           | \$605.38         | Complete        |
|          | <u>QTP15717</u>  | 4 3/21/07                    | 3/21/07           |                   |                                 | \$605.38         | Complete        |
|          | < Previou        | s 1 Next > Sho               | w All             |                   | 🔒 Unknown Zone                  |                  | 1 of 1          |
| -        |                  |                              |                   | U                 |                                 |                  |                 |
|          |                  |                              |                   |                   |                                 |                  |                 |
|          |                  |                              |                   |                   |                                 |                  |                 |
|          |                  |                              |                   |                   |                                 |                  | _               |
|          |                  |                              |                   |                   | Sort transactions by clicking   | on one colu      | mp booding      |
|          |                  |                              |                   |                   | Filter vour results by selectin | a the 'filter' i | con found       |
| By using | this woh site    | you agree to our let-        | mat Caprica Acre  | omont Contact Un  | beside each column heading      | g.               |                 |
| ey using | y uns web site ' | you agree to our <u>Inte</u> | amet Service Agre | rement Contact US |                                 |                  |                 |
| <        |                  |                              |                   | 1                 |                                 |                  |                 |

# Text Captions

Sort transactions by clicking on any column heading. Filter your results by selecting the 'filter' icon found beside each column heading.

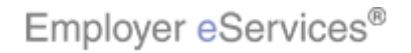

### Slide 46 - Slide 46

| Em       | ploye         | er <mark>e</mark> S | ervices⁵                 | 1                |                   |                               |                    |                |             |                    |      |
|----------|---------------|---------------------|--------------------------|------------------|-------------------|-------------------------------|--------------------|----------------|-------------|--------------------|------|
| Enrollr  | nent I        | (D Car              | ds <u>Billing</u>        | ManageAcc        | ess               |                               |                    |                | Help Trai   | ining Tutori       | ials |
|          |               |                     | Account                  | Summary P        | ayment History    | Edit Paymer                   | nt Method          |                |             | Log O              | ut   |
|          |               |                     |                          |                  |                   |                               |                    |                |             |                    | •    |
|          |               |                     |                          |                  |                   |                               |                    |                |             |                    | Ë    |
| Daw      | mantil        | istow               |                          |                  |                   |                               |                    |                |             | <u>Billing Hel</u> | lp   |
| Pay      | ment H        | istory              |                          |                  |                   |                               |                    |                |             |                    |      |
|          | Daum          | ant                 |                          | Data             | Confirmation      |                               |                    | Bill           |             |                    |      |
|          | <u>Payin</u>  | 7                   | Date 7                   | Received 7       | Number 7          | Account 7                     | Policy 7           | Group 7        | Amount 7    | <u>Status</u> 7    |      |
|          | Highligh      | Rox 1               | 5/23/07                  |                  | CF0000011909      | Online Direct<br>Debit - 8147 | 00K0045<br>00K0046 | 1              | \$5.38      | Scheduled          |      |
|          | TBE           | 2                   | 5/22/07                  |                  | CF0000011710      | Online Direct                 | 00K0045            | 1              | \$2,421.52  | Scheduled          | =    |
| C        | CF00000       | 08314               | 5/03/07                  | 5/11/07          | CF000008314       | Online Direct                 | 00K0046<br>00K0045 | 1              | \$605.38    | Complete           | _    |
|          | OTDIC         | 71 74               | 2/21/07                  | 0/01/07          |                   | Debit - 4343                  | 00K0046            |                | *<05.00     |                    |      |
|          | <u>Q1P15/</u> | /1/4                | 3/21/07                  | 3/21/07          |                   |                               | 00K0045<br>00K0046 | L              | \$605.30    | Complete           |      |
|          | < Previ       | ious 1              | Next > Sho               | w All            |                   |                               |                    |                |             | 1 of 1             |      |
|          |               |                     |                          |                  |                   |                               |                    |                |             |                    |      |
|          |               |                     |                          |                  |                   |                               |                    |                |             |                    |      |
|          |               |                     |                          |                  |                   |                               |                    |                |             |                    |      |
|          |               |                     |                          |                  |                   |                               |                    |                |             |                    | _    |
|          |               |                     |                          |                  |                   | Clicke                        | n a Davra          | ont ID link to | viow the de | tails of that      |      |
|          |               |                     |                          |                  |                   | pavme                         | int.               | STULE ITTR LU  |             | itano or triat     |      |
|          |               |                     |                          |                  |                   | 1                             |                    |                |             |                    |      |
| By using | this web s    | site you .          | agree to our <u>Inte</u> | ernet Service Ag | reement Contact U | <u>s</u>                      |                    |                |             |                    |      |
| <        |               |                     |                          |                  |                   |                               |                    |                |             |                    |      |

## **Text Captions**

Click on a Payment ID link to view the details of that payment.

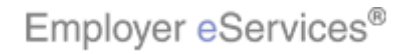

#### Slide 47 - Slide 47

| Enrollment ID Cards Claims Billing Reports Banking ManageAccess       Help Training Tutorials         Account Summary       Payment History       Edit Payment Method       Log Out         Confirmation Number:       CF0000011909       <       <       Back          Payment ID:       TBD       Amount:       \$5.38                                                                                                    | $\mathbf{Em}_{\mathbf{j}}$ | ploy     | er <mark>eSe</mark> i | rvices   | sm               |                |            |                                                  |                       |           |            |                |           |
|----------------------------------------------------------------------------------------------------|----------------------------|----------|-----------------------|----------|------------------|----------------|------------|--------------------------------------------------|-----------------------|-----------|------------|----------------|-----------|
| Account Summary       Payment History       Edit Payment Method       Log Out         Confirmation Number:       CF0000011909       <                                                                                                    | Enrollm                    | ient I   | (D Cards              | Claim    | s <u>Billi</u>   | ng Reports     | Banking    | ManageAcce                                       | ess                   |           | Help       | Training       | Tutorials |
| Confirmation Number:       CP0000011909         Payment ID:       TBD         Amount:       \$\$5.38         Payment Date:       05/23/2007         Payment Date:       05/23/2007         Date Received:       Status:         Scheduled       Paid By:         tpaid By:       tpala092         Invoices Included in Payment       O5/23/2007         05/23/2007       O5/23/2007         05/23/2007       O5/23/2007         0009235985       O000045         05/23/2007       009235985         0000045       1         List       NAT PPO-<br>NO-HMO         Poste       05/23/2007         00009235985       O000045         0000045       1         Date       No-HMO         Poste       Paid         No-HMO       Post-PPO         No-HMO       Post-PPO         No-HMO       Post-PPO         No-HMO       Post-PPO         No-HMO       Post-PPO         No-HMO       Post-PPO         No-HMO       Post-PPO         No-HMO       Post-PPO         No-HMO       Post-PPO         No-HMO       Post-PPO                                                                                                    |                            |          |                       |          | Acco             | unt Summary    | Payment    | History Edit P                                   | ayment Me             | ethod     |            |                | Log Out   |
| Confirmation Number:       CF0000011909         Payment ID:       TBD         Amount:       \$5.38         Payment Account:       Online Direct Debit - 4321         Creation Date:       05/23/2007         Payment Date:       05/23/2007         Date Received:       Status:         Scheduled       Paid By:         tpala092       Invoice         Invoices Included in Payment         05/23/2007       05/23/2007         0009235985       00K0045         05/23/2007       05/23/2007         05/23/2007       05/23/2007         05/23/2007       05/23/2007         Date ?       User         0stoode       1         List       NAT PPO-<br>NO-HMO         NO-HMO       Pos.PPO         Payment Activity Log       The Payment Detail screen displays. Note for Pay<br>Online payment types you can modify or cancel<br>payments in scheduled status.                                                                                                    |                            |          |                       |          |                  |                |            |                                                  |                       |           |            |                |           |
| Payment Lip       1BD         Amount:       \$5.38         Payment Account:       Online Direct Debit - 4321         Creation Date:       05/23/2007         Payment Date:       05/23/2007         Date Received:       Status:         Schulded       Paid By:         typela092       Invoice         Invoices Included in Payment         Activity Date?       Invoice         Visit       Date?         05/23/2007       05/23/2007         05/23/2007       05/23/2007         05/23/2007       05/23/2007         00/23/2007       00/23/2007         00/23/2007       00/23/2007         00/23/2007       00/23/2007         00/23/2007       00/23/2007         00/23/2007       00/23/2007         00/23/2007       00/23/2007         Payment Activity Log       The Payment Detail screen displays. Note for Pay Online payment types you can modify or cancel payments in scheduled status.         May 31, 2007 1:36:21 PM       tpala092                                                                                                    |                            | Confir   | mation N              | umber:   | CF0000           | 011909         |            |                                                  |                       |           |            | < Back         | -         |
| Annount:       \$9.30         Payment Account:       Online Direct Debit - 4321         Creation Date: $05/23/2007$ Payment Date: $05/23/2007$ Date Received:       Status:         Status:       Scheduled         Paid By:       tpala092         Invoices Included in Payment       Invoice         Activity Date ?       Invoice         Invoice       Invoice         Dot/23/2007       05/23/2007         05/23/2007       05/23/2007         05/23/2007       05/23/2007         05/23/2007       05/23/2007         05/23/2007       05/23/2007         0009235985       00K0045         1       List         NAT PPO-<br>\$5.38         06K0046       1         User       No-HMO<br>POS-PPO         State ?       User         Jun 05, 2007 2:02:39 PM       The Payment Detail screen displays. Note for Pay<br>Online payment types you can modify or cancel<br>payments in scheduled status.                                                                                                    |                            |          | Paym                  | ent ID:  | 160              |                |            |                                                  |                       |           |            |                |           |
| Creation Date:       05/23/2007         Payment Date:       05/23/2007         Date Received:                                                                                                    |                            | Pa       | ivment Ai             | ccount:  | po. 30<br>Online | Direct Debit - | 4321       |                                                  |                       |           |            |                |           |
| Creation Date:       05/23/2007         Payment Date:       05/23/2007         Date Received:                                                                                                    |                            |          | .,                    |          |                  |                |            |                                                  |                       |           |            |                |           |
| Payment Date:       05/23/2007         Date Received:       Image: status:         Status:       Scheduled         Paid By:       tpala092         Invoices Included in Payment       Image: status:         Activity Date        Highlight Box       Invoice       Date        Policies        Bill       Invoice       Coverage       Amount         O5/23/2007       Image: status:       05/23/2007       0009235985       00K0045       1       List       NAT PPO-<br>NO-HMO       \$5.38         Payment Activity Log       Image: status:       05/23/2007       0009235985       00K0046       1       List       NAT PPO-<br>NO-HMO       \$5.38         Payment Activity Log       The Payment Detail screen displays. Note for Pay<br>Online payment types you can modify or cancel<br>payments in scheduled status.       Online payments in scheduled status.                                                                                                    |                            |          | Creation              | n Date:  | 05/23/2          | :007           |            |                                                  |                       |           |            |                |           |
| Date Received:         Status:       Scheduled         Paid By:       tpala092         Invoices Included in Payment         Activity Date        Invoice       Invoice       Invoice       Coverage       Amount         05/23/2007       05/23/2007       0009235985       00K0045       1       List       NAT PPO-<br>POS-PPO       \$5.38         Payment Activity Log         V       Date        User       Activity Date       The Payment Detail screen displays. Note for Pay<br>Online payment types you can modify or cancel<br>payments in scheduled status.                                                                                                    |                            |          | Paymen                | t Date:  | 05/23/2          | :007           |            |                                                  |                       |           |            |                |           |
| Status:       Scheduled<br>Paid By:       tpala092         Invoices Included in Payment       Invoice       Invoice       Invoice       Coverage       Amount       Paid Y       Paid Y       Policies Y       Bill       Invoice       Coverage       Amount       Paid Y       Policies Y       Bill       Invoice       Coverage       Amount       Paid Y       Paid Y       OS/23/2007       00/235985       OOK0045       1       List       NAT PPO-<br>NO-HMO       \$5.38       State       State       No       Policies Y       OK0046       1       List       NAT PPO-<br>NO-HMO       \$5.38       State       State<                                                                                                    |                            |          | Date Re               | ceived:  |                  |                |            |                                                  |                       |           |            |                |           |
| Paid By: tpala092         Invoices Included in Payment         Activity Date 7       Invoice Date 7       Invoice Number 9       Policies 7       Bill 9       Invoice Coverage Amount Paid 7         05/23/2007       05/23/2007       0009235985       00K0045       1       List NAT PPO-<br>NO-HMO POS-PPO       \$5.38         Payment Activity Log         7       05/23/2007       0009235985       00K0046       1       List NAT PPO-<br>NO-HMO POS-PPO       \$5.38         Payment Activity Log         7       0ser       Activity Date 7       User       Activity Date 7       Note for Pay Online payment types you can modify or cancel payments in scheduled status.                                                                                                    |                            |          | 2                     | Status:  | Schedul          | ed             |            |                                                  |                       |           |            |                |           |
| Invoice Invoice Invoice Overage Amount Paid         Activity Date 7       Highlight 80x Date 7       Number 9       Policies 7       Bill Group 7       Invoice Coverage Amount Paid         05/23/2007       1       105/23/2007       0009235985       00K0045       1       List       NAT PPO-<br>NO-HMO POS-PPO       \$5.38         Payment Activity Log         © Date 7       User       Activity Date 7       Disc 2007 2:02:39 PM       Paid       Paid       Payment Size Paid       Concern Size Paid       Concern Size Paid       Size Paid       Concern Size Paid       Size Paid       Size Pa                                                                                                    |                            |          | Р                     | aid By:  | tpala09          | 2              |            |                                                  |                       |           |            |                |           |
| Invoices included in Payment         Activity Date 7       Invoice Date 7       Invoice Number 7       Policies 7       Bill Group 7       Invoice Type 7       Amount Paid 7         05/23/2007       05/23/2007       05/23/2007       0009235985       00K0045       1       List NAT PPO-<br>NO-HMO POS-PPO       \$5.38         Payment Activity Log       The Payment Detail screen displays. Note for Pay Online payment types you can modify or cancel payments in scheduled status.         1 un 05, 2007 2:02:39 PM       Paid Paid Paid Paid Paid Paid Paid Paid                                                                                                    | T                          |          | - 714                 |          |                  |                |            |                                                  |                       |           |            |                |           |
| Activity Date 7       Invoice Date 7       Invoice Number 7       Policies 7       Bill Group 7       Invoice Type 7       Amount Paid 7         05/23/2007       05/23/2007       05/23/2007       0009235985       00K0045       1       List       NAT PPO-<br>NO-HMO<br>POS-PPO       \$5.38         Payment Activity Log         The Payment Detail screen displays. Note for Pay<br>Online payment types you can modify or cancel<br>payments in scheduled status.         Jun 05, 2007 2:02:39 PM       Pa<br>May 31, 2007 1:36:21 PM       User       Activity Paid       Paid                                                                                                    | I                          | nvoice   | s Inclua              | ea in Pa | aymen            |                |            |                                                  |                       |           |            |                |           |
| Payment Activity Log       User       Activity       User       Activity       Description       Payment types you can modify or cancel payments in scheduled status.                                                                                                    |                            | ctivity  | Date                  | Highligh | it Box           | Invoice        | Invoice    | Policies                                         | <u>Bill</u><br>Group⊽ |           | Coverage   | Amount<br>Paid |           |
| Obj20j2007       ((*)140;**(350)       Obj20j2007       Obj20j2007       Internet Detail screen displays. Note for Pay Online payment types you can modify or cancel payments in scheduled status.         Payment Activity Log       The Payment Detail screen displays. Note for Pay Online payment types you can modify or cancel payments in scheduled status.                                                                                                    | -                          | 05/22    | 2/2007                | selle    | 45)a             | 05/23/2007     | 000923598  | 5 00K0045                                        | 1                     | List      | NAT PPO-   | 45.38          | _         |
| Payment Activity Log       PoS-PPO         Date 7       User       Activity Log         Jun 05, 2007 2:02:39 PM       Pa         May 31, 2007 1:36:21 PM       Pa         May 31, 2007 1:36:21 PM       Pa                                                                                                    |                            | 05/23    | 72007                 | (%:148)  | 'Y(350)          | 03/23/2007     | 000920090  | 00K0046                                          | 1                     | LISC      | NO-HMO     | - p0.00        |           |
| Payment Activity Log       The Payment Detail screen displays. Note for Pay         Date 7       User       Activity Log         Jun 05, 2007 2:02:39 PM       Pa         May 31, 2007 1:36:21 PM       tpala092                                                                                                    |                            |          |                       |          |                  |                |            |                                                  |                       |           | POS-PPO    |                |           |
| Payment Activity Log       The Payment Detail screen displays. Note for Pay         Online payment types you can modify or cancel payments in scheduled status.         May 31, 2007 1:36:21 PM       Pa                                                                                                    |                            |          |                       |          |                  |                |            |                                                  |                       |           |            |                |           |
| Payment Activity Log       The Payment Detail screen displays. Note for Pay         Date 7       User       Activity Log         Jun 05, 2007 2:02:39 PM       Pa         May 31, 2007 1:36:21 PM       tpala092                                                                                                    |                            |          |                       |          |                  | ·              |            |                                                  |                       |           |            | •              |           |
| Image: Second second second | D                          | aumoi    | nt Activi             | tuloa    |                  |                |            |                                                  |                       |           |            |                |           |
| Date     V     Liser     Ac     Online payment types you can modify or cancel       Jun 05, 2007 2:02:39 PM     Pa     Pa       May 31, 2007 1:36:21 PM     tpala092     Pa                                                                                                    | F                          |          |                       |          |                  |                |            | The Payment Detail screen displays. Note for Pay |                       |           |            |                | Pay       |
| Jun 05, 2007 2:02:39 PM Pa payments in scheduled status.<br>May 31, 2007 1:36:21 PM tpala092 Pa                                                                                                    |                            | Date     | 7                     |          |                  | Use            | r <u>A</u> | 🔄 Online pa                                      | yment ty              | pes you   | can modify | y or cance     | el É      |
| May 31, 2007 1:36:21 PM tpala092 Pa                                                                                                    | Ju                         | in 05, 2 | 2007 2:02             | 2:39 PM  |                  |                | P          | a payments                                       | in scheo              | duled sta | atus.      | -              |           |
|                                                                                                    | М                          | ay 31,   | 2007 1:3              | 6:21 PM  |                  | tpala          | 1092 P     | a                                                |                       |           |            |                |           |
|                                                                                                    |                            |          |                       |          |                  |                |            |                                                  |                       |           |            |                |           |

# Text Captions

The Payment Detail screen displays. Note for Pay Online payment types you can modify or cancel payments in scheduled status.

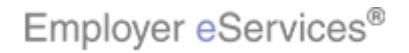

### Slide 48 - Slide 48

| En       | nployer           | Services                   | n                |                          |                               |                         |                        |               |                   |      |
|----------|-------------------|----------------------------|------------------|--------------------------|-------------------------------|-------------------------|------------------------|---------------|-------------------|------|
| Enroll   | ment ID (         | ards <u>Billing</u>        | ManageAcc        | ess                      |                               |                         |                        | Help Tra      | ining Tutor       | ials |
|          |                   | Account                    | Summary P        | ayment History           |                               | tBöxthod                |                        |               | Log O             | ut   |
|          |                   |                            |                  |                          |                               |                         |                        |               |                   | ^    |
| Pay      | vment Histo       | ıry                        |                  | A                        |                               |                         |                        |               | <u>Billing He</u> | le   |
|          | Payment<br>ID 7   | ▽ <u>Payment</u><br>Date 7 | Date<br>Received | Confirmation<br>Number 7 | Account 7                     | Policy 7                | <u>Bill</u><br>Group 7 | Amount 7      | <u>Status</u> 7   |      |
|          | TBD               | 5/23/07                    |                  | CF0000011909             | Online Direct<br>Debit - 8147 | 00K0045<br>00K0046      | 1                      | \$5.38        | Scheduled         |      |
|          | <u>TBD</u>        | 5/22/07                    |                  | CF0000011710             | Online Direct<br>Debit - 4343 | 00K0045<br>00K0046      | 1                      | \$2,421.52    | Scheduled         |      |
| 9        | CF00000083        | <u>14</u> 5/03/07          | 5/11/07          | CF0000008314             | Online Direct<br>Debit - 4343 | 00K0045<br>00K0046      | 1                      | \$605.38      | Complete          |      |
|          | QTP157174         | 3/21/07                    | 3/21/07          |                          |                               | 00K0045<br>00K0046      | 1                      | \$605.38      | Complete          |      |
|          | < Previous        | 1 Next > Sho               | w All            | 1                        | 1 1                           | 00110010                | 1                      |               | 1 of 1            |      |
|          |                   |                            |                  |                          |                               |                         |                        |               |                   |      |
|          |                   |                            |                  |                          |                               |                         |                        |               |                   |      |
|          |                   |                            |                  |                          | To add<br>Method              | l a paymer<br>d menu op | nt account, s<br>tion. | select the Ec | dit Payment       |      |
| By using | ) this web site y | ou agree to our <u>Int</u> | ernet Service Ag | reement <u>Contact U</u> | <u>s</u>                      |                         |                        |               |                   |      |

## **Text Captions**

To add a payment account, select the Edit Payment Method menu option.

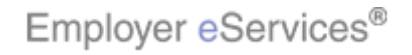

### Slide 49 - Slide 49

| Employer eServices <sup>sm</sup> |                                                                                     |                          |                                  |                          |                               |                    |                               |                 |                    |      |
|----------------------------------|-------------------------------------------------------------------------------------|--------------------------|----------------------------------|--------------------------|-------------------------------|--------------------|-------------------------------|-----------------|--------------------|------|
| Enrolli                          | ment ID Ca                                                                          | rds <u>Billing</u>       | ManageAcc                        | ess                      |                               |                    |                               | Help Tra        | ining Tutori       | ials |
|                                  |                                                                                     | Account                  | Summary P                        | ayment History           | Edit Caymer                   | nt Method          |                               |                 | Log Ou             | ut   |
|                                  |                                                                                     |                          |                                  |                          |                               |                    |                               |                 |                    | ^    |
| Pay                              | ment Histor                                                                         | y                        |                                  |                          |                               |                    |                               |                 | <u>Billing Hel</u> | Ð    |
|                                  | <u>Payment</u><br>ID 7                                                              | ▽ <u>Payment</u><br>Date | <u>Date</u><br><u>Received</u> ⊽ | Confirmation<br>Number 7 | Account 7                     | Policy 7           | <u>Bill</u><br><u>Group</u> ▼ | <u>Amount</u> 7 | <u>Status</u> 7    |      |
|                                  | TBD                                                                                 | 5/23/07                  |                                  | CF0000011909             | Online Direct<br>Debit - 8147 | 00K0045<br>00K0046 | 1                             | \$5.38          | Scheduled          |      |
|                                  | <u>TBD</u>                                                                          | 5/22/07                  |                                  | CF0000011710             | Online Direct<br>Debit - 4343 | 00K0045<br>00K0046 | 1                             | \$2,421.52      | Scheduled          | ≣    |
|                                  | CF0000008314                                                                        | 5/03/07                  | 5/11/07                          | CF0000008314             | Online Direct<br>Debit - 4343 | 00K0045            | 1                             | \$605.38        | Complete           |      |
|                                  | <u>QTP157174</u>                                                                    | 3/21/07                  | 3/21/07                          |                          |                               | 00K0045            | 1                             | \$605.38        | Complete           |      |
|                                  | < Previous 1                                                                        | l Next > <u>Sho</u>      | w All                            |                          | 1                             | 0000040            |                               |                 | 1 of 1             |      |
|                                  |                                                                                     |                          |                                  |                          |                               |                    |                               |                 |                    |      |
|                                  | To add a payment account, select the Edit Payment<br>Method menu option.            |                          |                                  |                          |                               |                    |                               |                 |                    |      |
| By using                         | y using this web site you agree to our <u>Internet Service Agreement Contact Us</u> |                          |                                  |                          |                               |                    |                               |                 |                    |      |

## **Text Captions**

To add a payment account, select the Edit Payment Method menu option.

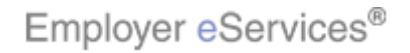

### Slide 50 - Slide 50

| Er      | Employer eServices <sup>sm</sup>                                                                                                    |                                 |                   |                            |                            |                                      |           |
|---------|----------------------------------------------------------------------------------------------------|---------------------------------|-------------------|----------------------------|----------------------------|--------------------------------------|-----------|
| Enrol   | lment ID-Cards <u>Billin</u>                                                                                                    | g ManageAc                      | cess              |                            |                            | Help Training                        | Tutorials |
|         | Accou                                                                                                    | int Summary                     | Payment His       | story Edit a               | yment Method               |                                      | Log Out   |
| Edi     | t Payment Method List                                                                                                    | :                               |                   |                            |                            | Bill                                 | ng Help   |
|         | 스 <u>Description</u>                                                                                                    | <u>Payment</u><br><u>Type</u> ▼ | Account<br>Type ₹ | Transit<br>Nutification Bo | × <u>Account</u><br>Number | Billing Customer Num<br>- Bill Group | ber       |
|         | CMA Payment Method                                                                                                    | Pay On-Line                     | Checking          | 273738389                  | *************0333          | 390021 - 1                           |           |
|         | <u>test 234</u>                                                                                                    | Pay On-Line                     | Checking          | 999999998                  | *************7777          | 390021 - 1                           |           |
|         | < Previous 1 Next > §                                                                                                    | ihow All                        |                   |                            |                            | 1                                    | of 1      |
|         | Add                                                                                                    |                                 |                   |                            |                            |                                      |           |
| By usin | The Edit Payment Method screen diplays all of your active payment accounts. Sort this list by clicking on any of the column headings. |                                 |                   |                            |                            | f your<br>ing on                     |           |

### **Text Captions**

The Edit Payment Method screen diplays all of your active payment accounts. Sort this list by clicking on any of the column headings.

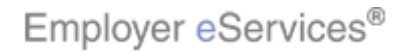

### Slide 51 - Slide 51

| Employer eServices <sup>sm</sup>                                              |             |                           |                                         |                 |                       |           |
|-------------------------------------------------------------------------------|-------------|---------------------------|-----------------------------------------|-----------------|-----------------------|-----------|
| Enrollment ID Cards <u>Billin</u>                                             | g ManageAc  | cess                      |                                         |                 | Help Training         | Tutorials |
| Accou                                                                         | int Summary | Payme <del>nt Hi</del> s  | story Edit Pay                          | /ment Method    |                       | Log Out   |
|                                                                               |             |                           |                                         |                 |                       |           |
| /                                                                             |             |                           |                                         |                 |                       | ^         |
|                                                                               |             |                           |                                         |                 | Billi                 | ng Help   |
| Edit Payment Method List                                                      | :           |                           |                                         |                 |                       |           |
| r r                                                                           |             |                           |                                         |                 |                       |           |
|                                                                               | Payment     | Account                   | Transit                                 | Account         | Billing Customer Num  | ber       |
| CMA Description Y                                                             | Type Y      | <u>Type</u> Y<br>Checking | Number Y                                | Number Y        | <u>- Bill Group</u> Y |           |
| test 234                                                                      | Pay On-Line | Checking                  | 9999999998                              | *************** | 390021 - 1            |           |
| < Previous 1 Next > 5                                                         | how All     | Chocking                  | ,,,,,,,,,,,,,,,,,,,,,,,,,,,,,,,,,,,,,,, |                 | 1 (                   | of 1      |
|                                                                               |             |                           |                                         |                 |                       |           |
| Highlight C2×                                                                 |             |                           |                                         |                 |                       |           |
|                                                                               |             |                           |                                         |                 |                       |           |
|                                                                               |             |                           |                                         |                 |                       |           |
|                                                                               |             |                           |                                         |                 |                       |           |
|                                                                               |             |                           |                                         |                 |                       |           |
|                                                                               |             |                           |                                         |                 |                       |           |
|                                                                               |             |                           | _                                       |                 |                       |           |
| To add a new payment account, click the Add button,                           |             |                           |                                         |                 |                       |           |
|                                                                               |             |                           |                                         |                 |                       |           |
| av using this web site you agree to our Internet Service Agreement Contact Us |             |                           |                                         |                 |                       |           |
| /                                                                             |             |                           |                                         |                 |                       |           |
|                                                                               |             |                           |                                         |                 |                       |           |

## **Text Captions**

To add a new payment account, click the Add button.

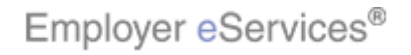

#### Slide 52 - Slide 52

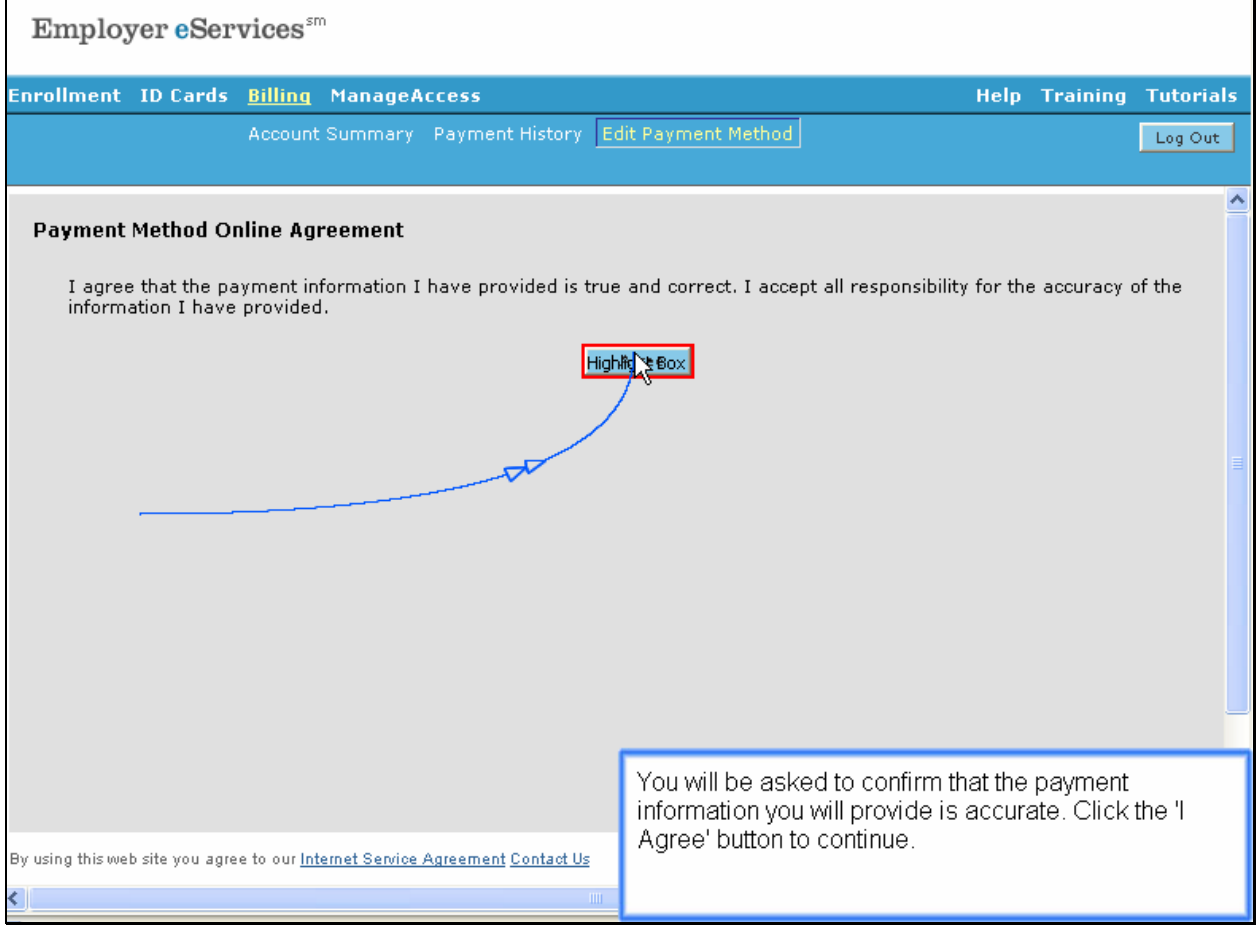

#### **Text Captions**

You will be asked to confirm that the payment information you will provide is accurate. Click the 'I Agree' button to continue.

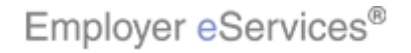

#### Slide 53 - Slide 53

| Employer eServices <sup>sm</sup>                        |                                       |                    |                                   |                                 |                                 |  |
|---------------------------------------------------------|---------------------------------------|--------------------|-----------------------------------|---------------------------------|---------------------------------|--|
| Enrollment ID Cards <u>Billing</u> Ma                   | inageAccess                           |                    |                                   | Help Train                      | ing Tutorials                   |  |
| Account Sur                                             | nmary Payment History Ed              | lit Payment Metho  | <u>d</u>                          |                                 | Log Out                         |  |
|                                                         |                                       |                    |                                   |                                 | A<br>Billing Help               |  |
| At this time, ONLY Checking account                     | ts are accepted for online and        | d scheduled direct | debit payments.                   |                                 |                                 |  |
| Edit Payment Account Informat                           | tion                                  |                    |                                   |                                 |                                 |  |
| Please fill in all fields below:                        |                                       | ß                  |                                   |                                 |                                 |  |
| Description:                                            |                                       | *                  | Billing Custome<br>Hold "Ctrl" ke | r Number - Bi<br>ay to select m | ll Group:<br>ultiple            |  |
| Payment Type:                                           | Pay Online 🔽                          |                    | Custome                           | ers/Bill Groups                 | s, İ                            |  |
| Account Type:                                           | Checking                              |                    | 1350                              | 021-1                           |                                 |  |
| Transit Number:                                         |                                       | *                  |                                   |                                 |                                 |  |
| Account Number:                                         |                                       | *                  |                                   |                                 |                                 |  |
|                                                         |                                       |                    |                                   |                                 |                                 |  |
|                                                         | Update Delete                         | C;                 | ancel                             |                                 |                                 |  |
|                                                         |                                       |                    |                                   |                                 |                                 |  |
|                                                         |                                       |                    |                                   |                                 |                                 |  |
|                                                         |                                       | The Edit Payr      | ment Account Info                 | rmation scr                     | een displays.<br>stail by first |  |
|                                                         |                                       | entering a de      | scription.                        | the depit d                     | etan by mist                    |  |
| By using this web site you agree to our <u>Internet</u> | : Service Agreement <u>Contact Us</u> | Ŭ                  |                                   |                                 |                                 |  |
| <                                                       |                                       |                    |                                   |                                 |                                 |  |

### **Text Captions**

The Edit Payment Account Information screen displays. First-time users need to set up the debit detail by first entering a description.

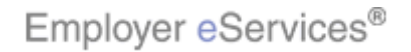

### Slide 54 - Slide 54

| Employer eServices <sup>sm</sup>                                                     |                          |            |                                       |                                           |                                     |                               |                           |
|--------------------------------------------------------------------------------------|--------------------------|------------|---------------------------------------|-------------------------------------------|-------------------------------------|-------------------------------|---------------------------|
| Enrollment ID Cards <u>Billing</u> Ma                                                | mageAccess               |            |                                       |                                           | Help                                | Training                      | Tutorials                 |
| Account Sur                                                                          | nmary Payment History Ed | lit Payme  | ent Method                            |                                           |                                     |                               | Log Out                   |
|                                                                                      |                          | d b - d.   | le d dive et del                      |                                           |                                     | Bill                          | ing Help                  |
| Edit Payment Account Informat                                                        | tion                     | a schedu   | lied direct dei                       | oit payments.                             |                                     |                               |                           |
| Please fill in all fields below:                                                     |                          | $\searrow$ |                                       |                                           |                                     |                               |                           |
| Description:                                                                         | Test                     | *          |                                       | Billing Custon<br>Hold "Ctrl"             | n <mark>er Numt</mark><br>key to si | ber - Bill Gr<br>elect multip | oup:<br>le                |
| Payment Type:                                                                        | Pay Online 💌             |            |                                       | Custor<br>39                              | mers/Bill<br>30021 - 1              | Groups.                       |                           |
| Account Type:<br>Transit Number:                                                     | Checking                 | *          |                                       |                                           |                                     |                               |                           |
| Account Number:                                                                      |                          | *          |                                       |                                           |                                     |                               |                           |
|                                                                                      |                          |            |                                       |                                           |                                     |                               |                           |
|                                                                                      | Update Delete            |            | Cance                                 | el                                        |                                     |                               |                           |
|                                                                                      |                          |            |                                       |                                           |                                     |                               |                           |
| By using this web site you agree to our <u>Internet Service Agreement Contact Us</u> |                          |            | dit Payme<br>time users<br>ng a descr | nt Account In<br>need to set u<br>iption. | formati<br>Ip the d                 | on screen<br>ebit detai       | i displays.<br>I by first |
| <                                                                                    |                          |            |                                       |                                           |                                     |                               |                           |

### **Text Captions**

The Edit Payment Account Information screen displays. First-time users need to set up the debit detail by first entering a description.

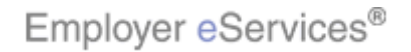

#### Slide 55 - Slide 55

| Employer eServices <sup>sm</sup>                                                                                               |                                 |                       |                                                 |                          |                |  |
|----------------------------------------------------------------------------------------------------|---------------------------------|-----------------------|-------------------------------------------------|--------------------------|----------------|--|
| Enrollment ID Cards <u>Billing</u> Ma                                                                                          | anageAccess                     |                       | Help                                            | Training                 | Tutorials      |  |
| Account Su                                                                                                    | mmary Payment History Ed        | lit Payment Method    |                                                 |                          | Log Out        |  |
|                                                                                                    |                                 |                       |                                                 |                          | ~              |  |
|                                                                                                    |                                 |                       |                                                 |                          |                |  |
| At this time, ONLY Checking accour                                                                                             | nts are accepted for online and | d scheduled direct de | bit payments.                                   | <u>Billi</u>             | <u>ng Help</u> |  |
| Edit Payment Account Informa                                                                                                   | tion                            |                       |                                                 |                          |                |  |
| Please fill in all fields below:                                                                                               | /                               | ~                     |                                                 |                          |                |  |
| Deseriation                                                                                                    | Test Assount                    | *                     | Billing Customer Numb                           | ber - Bill Gro           | oup:           |  |
| Description:                                                                                                    | Dev Online                      |                       | Hold "Ctrl" key to se<br>Cus <u>tomers/Bill</u> | elect multipl<br>Groups. | e              |  |
| Account Type:                                                                                                    | Checking                        |                       | 390021 - 1                                      |                          | =              |  |
| Transit Number:                                                                                                    |                                 | *                     |                                                 |                          |                |  |
| Account Number:                                                                                                    |                                 | *                     |                                                 |                          |                |  |
|                                                                                                    |                                 |                       |                                                 |                          |                |  |
|                                                                                                    | Update Delete                   | Cano                  | el                                              |                          |                |  |
|                                                                                                    |                                 |                       |                                                 |                          |                |  |
|                                                                                                    |                                 |                       |                                                 |                          |                |  |
|                                                                                                    |                                 | Select the Payn       | nent Type. The Pay C                            | nline opti               | on             |  |
|                                                                                                    |                                 | requires you to i     | nitiate and approve                             | payments                 | monthly.       |  |
| by using this web site you agree to our Internet Service Agreement Contact Us payment to be processed automatically each month |                                 |                       |                                                 |                          |                |  |
| < ]                                                                                                    |                                 | , ,                   |                                                 | ,                        |                |  |

### **Text Captions**

Select the Payment Type. The Pay Online option requires you to initiate and approve payments monthly. The Scheduled Direct Debit option allows your payment to be processed automatically each month.

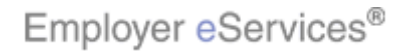

### Slide 56 - Slide 56

| Employer eServices <sup>sm</sup>                                                                                                    |                                                                                                    |  |  |  |  |  |
|----------------------------------------------------------------------------------------------------|----------------------------------------------------------------------------------------------------|--|--|--|--|--|
| Enrollment ID Cards <u>Billing</u> ManageAccess<br>Account Summary Payment History <u>Ed</u>                                                                                                    | Help Training Tutorials                                                                                                    |  |  |  |  |  |
| At this time, ONLY Checking accounts are accepted for online and<br>Edit Payment Account Information<br>Please fill in all fields below:<br>Description: Test Account 1<br>Payment Type: Pay Online<br>Account Type: Pay Online<br>Transit Number:<br>Account Number:<br>Description: Description | Billing Help<br>d scheduled direct debit payments.<br>Billing Customer Number - Bill Group:<br>Hold "Ctrl" key to select multiple<br>Customers/Bill Groups.<br>390021 - 1<br>*<br>Cancel |  |  |  |  |  |
| By using this web site you agree to our <u>Internet Service Agreement Contact Us</u>                                                                                                    | Pay Online transfers are effective immediately,<br>Scheduled Direct Debit transfers take effect the<br>following month.                                                                  |  |  |  |  |  |

### **Text Captions**

Pay Online transfers are effective immediately, Scheduled Direct Debit transfers take effect the following month.

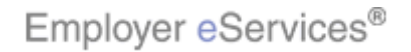

### Slide 57 - Slide 57

| Employer eServices <sup>sm</sup>                                                                                                    |                                                                                                    |  |  |  |  |  |
|----------------------------------------------------------------------------------------------------|----------------------------------------------------------------------------------------------------|--|--|--|--|--|
| Enrollment ID Cards <u>Billing</u> ManageAccess                                                                                              | Help Training Tutorials                                                                                                    |  |  |  |  |  |
| Account Summary Payment History Ed                                                                                                    | it Payment Method Log Out                                                                                                    |  |  |  |  |  |
|                                                                                                    | ~                                                                                                    |  |  |  |  |  |
| At this time, ONLY Checking accounts are accepted for online and scheduled direct debit payments. Edit Payment Account Information           |                                                                                                    |  |  |  |  |  |
| Please fill in all fields below:                                                                                                    |                                                                                                    |  |  |  |  |  |
| Description: Test Account 1<br>Payment Type: Pay Online<br>Account Type: Checking<br>Transit Number: Highlight Box<br>Account Number: Delete | * Billing Customer Number - Bill Group:<br>Hold "Ctrl" key to select multiple<br>Customers/Bill Groups.<br>390021 - 1<br>*<br>Cancel |  |  |  |  |  |
| By using this web site you agree to our <u>Internet Service Agreement Contact Us</u>                                                         | Notice Checking is the only Account Type available.<br>Enter the Transit Number of the account.                                      |  |  |  |  |  |

## **Text Captions**

Notice Checking is the only Account Type available. Enter the Transit Number of the account.

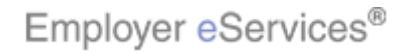

### Slide 58 - Slide 58

| Employer eServices <sup>™</sup>                        |                                       |                          |                                                 |                          |  |
|--------------------------------------------------------|---------------------------------------|--------------------------|-------------------------------------------------|--------------------------|--|
| Enrollment ID-Cards <u>Billing</u> Ma                  | nageAccess                            |                          | Help                                            | Training Tutorials       |  |
| Account Sur                                            | nmary Payment History Ed              | lit Payment Method       |                                                 | Log Out                  |  |
|                                                        |                                       |                          |                                                 | ~                        |  |
|                                                        |                                       |                          |                                                 | Ī                        |  |
| At this time, ONLY Checking accour                     | its are accepted for online and       | d scheduled direct debit | t payments.                                     | <u>Billing Help</u>      |  |
| Edit Payment Account Informat                          | tion                                  |                          |                                                 |                          |  |
| Please fill in all fields below:                       |                                       |                          |                                                 |                          |  |
| Description                                            | Test Account 1                        | *                        | Billing Customer Numb                           | er - Bill Group:         |  |
| Payment Type:                                          | Pay Online                            |                          | Hold "Ctrl" key to se<br>Cus <u>tomers/Bill</u> | lect multiple<br>Groups. |  |
| Account Type:                                          | Checking                              |                          | 390021 - 1                                      | =                        |  |
| Transit Number:                                        | 1                                     | *                        |                                                 |                          |  |
| Account Number:                                        | Highlight Box                         | *                        |                                                 |                          |  |
|                                                        | 4                                     |                          |                                                 |                          |  |
|                                                        | Update Delete                         | Cancel                   |                                                 |                          |  |
|                                                        |                                       |                          |                                                 |                          |  |
|                                                        |                                       |                          |                                                 |                          |  |
|                                                        |                                       | Enter the Account        | Number.                                         |                          |  |
|                                                        |                                       |                          |                                                 |                          |  |
| By using this web site you agree to our <u>Interne</u> | <u>t Service Agreement Contact Us</u> |                          |                                                 |                          |  |
| <                                                      |                                       |                          |                                                 |                          |  |

# Text Captions

Enter the Account Number.

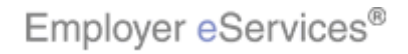

### Slide 59 - Slide 59

| Employer eServices <sup>™</sup>                                                                                                    |                                                           |                                                                                                    |                                                                    |  |  |
|----------------------------------------------------------------------------------------------------|-----------------------------------------------------------|----------------------------------------------------------------------------------------------------|--------------------------------------------------------------------|--|--|
| Enrollment ID Cards <u>Billing</u> Ma<br>Account Sur                                                                                     | nageAccess                                                | Help<br>lit Payment Method                                                                               | Training Tutorials                                                 |  |  |
| At this time, ONLY Checking accoun<br>Edit Payment Account Informat<br>Please fill in all fields below:<br>Description:<br>Bayment Type: | ts are accepted for online and<br>tion<br>[Test Account 1 | d scheduled direct debit payments.<br>Billing Customer Nun<br>Hold "Ctrl" key to<br>Cus <u>tomers/Bi</u> | Billing Help<br>ber - Bill Group:<br>select multiple<br>Il Groups. |  |  |
| Account Type:<br>Transit Number:<br>Account Number:                                                                                      | Checking<br>5555555555<br>5555555555555555555555555       | * * Cancel                                                                                               | <b>B</b> ox ∎                                                      |  |  |
| By using this web site you agree to our <u>Internet</u>                                                                                  | : <u>Service Agreement Contact Us</u>                     | Select the appropriate Billing Custo<br>Group.                                                           | omer Number, Bill                                                  |  |  |

## **Text Captions**

Select the appropriate Billing Customer Number, Bill Group.

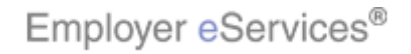

### Slide 60 - Slide 60

| Employer eServices <sup>sm</sup>                                                     |                                |                       |                                                |                                    |  |
|--------------------------------------------------------------------------------------|--------------------------------|-----------------------|------------------------------------------------|------------------------------------|--|
| Enrollment ID Cards <u>Billing</u> Ma                                                | anageAccess                    |                       | Help                                           | Training Tutorials                 |  |
| Account Su                                                                           | mmary Payment History Ec       | dit Payment Method    |                                                | Log Out                            |  |
|                                                                                      |                                |                       |                                                | ^                                  |  |
|                                                                                      |                                |                       |                                                | Billing Help                       |  |
| At this time, ONLY Checking accour                                                   | its are accepted for online an | d scheduled direct de | bit payments.                                  |                                    |  |
| Edit Payment Account Informa                                                         | tion                           |                       |                                                |                                    |  |
| Please fill in all fields below:                                                     |                                |                       |                                                |                                    |  |
| Description:                                                                         | Test Account 1                 | *                     | Billing Customer Numb<br>Hold "Ctrl" key to se | er - Bill Group:<br>elect multiple |  |
| Payment Type:                                                                        | Pay Online 💌                   |                       | Customers/Bill                                 | Groups.                            |  |
| Account Type:                                                                        | Checking                       |                       |                                                |                                    |  |
| Transit Number:                                                                      | 555555555                      | *                     |                                                |                                    |  |
| Account Number:                                                                      | 555555555                      | *                     |                                                |                                    |  |
|                                                                                      | (                              |                       |                                                |                                    |  |
|                                                                                      | HigHightteox Delete            | Canc                  | el                                             |                                    |  |
|                                                                                      | М                              |                       |                                                |                                    |  |
|                                                                                      |                                |                       |                                                |                                    |  |
|                                                                                      |                                | Click the Update      | e button.                                      |                                    |  |
|                                                                                      |                                |                       |                                                |                                    |  |
| ly using this web site you agree to our <u>Internet Service Agreement Contact Us</u> |                                |                       |                                                |                                    |  |
| <                                                                                    |                                |                       |                                                |                                    |  |

## **Text Captions**

Click the Update button.

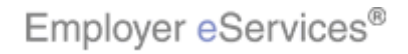

#### Slide 61 - Slide 61

| Employer eServices <sup>™</sup>                                                                                       |                                                             |
|----------------------------------------------------------------------------------------------------|-------------------------------------------------------------|
| Enrollment ID Cards <u>Billing</u> ManageAccess                                                                       | Help Training Tutorials                                     |
| Account Summary Payment History                                                                                       | dit Payment Method Log Out                                  |
|                                                                                                    |                                                             |
|                                                                                                    | ≝<br>■                                                      |
| Edit Dermont Account Information                                                                                      | <u>Billing Help</u>                                         |
| East Payment Account Information                                                                                      |                                                             |
| If your selected Payment Method is Scheduled Direct Debit, t<br>future, but will not be applied to existing invoices. | his method will be applied to all invoices generated in the |
| If your selected Payment Method is On-Line Direct Debit, this submitting an on-line payment.                          | method will be available immediately for selection when     |
| Description                                                                                                    | Test Account 1                                              |
| Payment Type                                                                                                    | Pay On-Line                                                 |
| Account Type                                                                                                    | Checking                                                    |
| I ransit Number                                                                                                    | 55555555                                                    |
| Billing Customer Number - Bill Group                                                                                  | 390021 - 1                                                  |
|                                                                                                    | 55621 1                                                     |
|                                                                                                    | Highlight Box Cancel                                        |
|                                                                                                    | dd 45                                                       |
|                                                                                                    |                                                             |
|                                                                                                    |                                                             |
|                                                                                                    | The Edit Payment Account Information page displays          |
|                                                                                                    | Pay Online transfers are effective immediately:             |
|                                                                                                    | Scheduled Direct Debit transfers take effect the            |
| By using this web site you agree to our <u>Internet Service Agreement Contact Us</u>                                  | following month. Verify your information and click OK.      |
| <                                                                                                    |                                                             |

### Text Captions

The Edit Payment Account Information page displays. Pay Online transfers are effective immediately; Scheduled Direct Debit transfers take effect the following month. Verify your information and click OK.

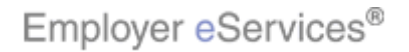

### Slide 62 - Slide 62

| Er                                                                      | nployer <mark>e</mark> Services                                                            | 3 <sup>sm</sup> |             |                |                  |                         |   |  |  |  |  |  |
|-------------------------------------------------------------------------|--------------------------------------------------------------------------------------------|-----------------|-------------|----------------|------------------|-------------------------|---|--|--|--|--|--|
| Enrollment ID Cards <u>Billing</u> ManageAccess Help Training Tutorials |                                                                                            |                 |             |                |                  |                         |   |  |  |  |  |  |
|                                                                         | Accou                                                                                      | unt Summary     | Payment His | story Edit Pay | yment Method     | Log Ou                  | t |  |  |  |  |  |
|                                                                         |                                                                                            |                 |             |                |                  |                         |   |  |  |  |  |  |
|                                                                         |                                                                                            |                 |             |                |                  |                         | ^ |  |  |  |  |  |
|                                                                         |                                                                                            |                 |             |                |                  | Billing Help            | 2 |  |  |  |  |  |
| Edi                                                                     | t Payment Method List                                                                      | :               |             |                |                  |                         |   |  |  |  |  |  |
|                                                                         |                                                                                            |                 |             |                |                  |                         |   |  |  |  |  |  |
|                                                                         |                                                                                            | Payment         | Account     | Transit        | Account          | Billing Customer Number |   |  |  |  |  |  |
|                                                                         | CMA Payment Method                                                                         | Pay On-Line     | Checking    | 273738389      | ***************  | 390021 - 1              |   |  |  |  |  |  |
|                                                                         | test 234                                                                                   | Pay On-Line     | Checking    | 9999999998     | ************7777 | 390021 - 1              |   |  |  |  |  |  |
|                                                                         | Test Account 1                                                                             | Pay On-Line     | Checking    | 558666666680   | x *****5555      | 390021 - 1              | ≣ |  |  |  |  |  |
|                                                                         | < Previous 1 Next > §                                                                      | ihow All        |             |                |                  | 1 of 1                  |   |  |  |  |  |  |
|                                                                         | Add                                                                                        |                 |             |                |                  |                         |   |  |  |  |  |  |
|                                                                         |                                                                                            |                 |             |                |                  |                         |   |  |  |  |  |  |
|                                                                         |                                                                                            |                 |             |                |                  |                         |   |  |  |  |  |  |
|                                                                         |                                                                                            |                 |             |                | <b>A</b>         |                         |   |  |  |  |  |  |
|                                                                         |                                                                                            |                 |             |                | .0               |                         |   |  |  |  |  |  |
|                                                                         |                                                                                            |                 |             |                |                  |                         |   |  |  |  |  |  |
|                                                                         |                                                                                            |                 |             |                |                  |                         |   |  |  |  |  |  |
|                                                                         | The Edit Payment Method List screen displays the                                           |                 |             |                |                  |                         |   |  |  |  |  |  |
|                                                                         | account you have just added.                                                               |                 |             |                |                  |                         |   |  |  |  |  |  |
|                                                                         |                                                                                            |                 |             |                |                  |                         |   |  |  |  |  |  |
| By usin                                                                 | y using this web site you agree to our <u>Internet Service Agreement</u> <u>Contact Us</u> |                 |             |                |                  |                         |   |  |  |  |  |  |
| <                                                                       |                                                                                            |                 |             |                |                  |                         |   |  |  |  |  |  |

## **Text Captions**

The Edit Payment Method List screen displays the account you have just added.

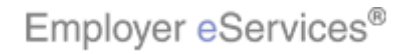

### Slide 63 - Slide 63

| En                                              | nployer <mark>e</mark> Services                     | S <sup>sm</sup>    |                     |                 |                                         |                         |     |  |  |  |  |  |
|-------------------------------------------------|-----------------------------------------------------|--------------------|---------------------|-----------------|-----------------------------------------|-------------------------|-----|--|--|--|--|--|
| Enrollment ID Cards <u>Billing</u> ManageAccess |                                                     |                    |                     |                 |                                         |                         |     |  |  |  |  |  |
|                                                 | Accou                                               | unt Summary        | Payment His         | story Edit Pay  | yment Method                            | Log                     | Out |  |  |  |  |  |
|                                                 |                                                     |                    |                     |                 |                                         |                         |     |  |  |  |  |  |
|                                                 |                                                     |                    |                     |                 |                                         |                         | ^   |  |  |  |  |  |
|                                                 |                                                     |                    |                     |                 |                                         | Billing He              | elp |  |  |  |  |  |
| Edi                                             | t Payment Method List                               | t                  |                     |                 |                                         |                         |     |  |  |  |  |  |
|                                                 |                                                     |                    |                     |                 |                                         |                         |     |  |  |  |  |  |
|                                                 | _                                                   | Payment            | Account             | Transit         | Account                                 | Billing Customer Number |     |  |  |  |  |  |
|                                                 | △ <u>Description</u> ♥                              | <u>Type</u> Y      | <u>Type</u> Y       | <u>Number</u> Y | Number Y                                | - Bill Group Y          |     |  |  |  |  |  |
|                                                 | CMA Payment Method                                  | Pay On-Line        | Checking            | 273738389       | *************************************** | 390021 - 1              |     |  |  |  |  |  |
|                                                 | Test 234                                            | Pay On-Line        | Checking            | 99999999998     | *****                                   | 390021 - 1              | _   |  |  |  |  |  |
|                                                 |                                                     | bow All            | Checking            | 5555555555      |                                         | 390021-1                |     |  |  |  |  |  |
| _                                               | C FIEVIDUS LIVERU > 3                               | MOW MI             |                     |                 |                                         | 1 01 1                  |     |  |  |  |  |  |
|                                                 | Add                                                 |                    |                     |                 |                                         |                         |     |  |  |  |  |  |
|                                                 |                                                     | X-                 |                     |                 |                                         |                         |     |  |  |  |  |  |
|                                                 |                                                     |                    |                     |                 |                                         |                         |     |  |  |  |  |  |
|                                                 |                                                     |                    |                     |                 |                                         |                         |     |  |  |  |  |  |
|                                                 |                                                     |                    |                     |                 |                                         |                         |     |  |  |  |  |  |
|                                                 |                                                     |                    |                     |                 |                                         |                         |     |  |  |  |  |  |
|                                                 |                                                     |                    |                     |                 |                                         |                         |     |  |  |  |  |  |
|                                                 | To remove an account select the account description |                    |                     |                 |                                         |                         |     |  |  |  |  |  |
|                                                 | from the Edit Payment Method List screen.           |                    |                     |                 |                                         |                         |     |  |  |  |  |  |
|                                                 | ,                                                   |                    |                     |                 |                                         |                         |     |  |  |  |  |  |
| By using                                        | g this web site you agree to our                    | Internet Service A | <u>greement Con</u> | tact Us         |                                         |                         |     |  |  |  |  |  |
| <                                               |                                                     |                    |                     |                 |                                         |                         |     |  |  |  |  |  |

## **Text Captions**

To remove an account, select the account description from the Edit Payment Method List screen.

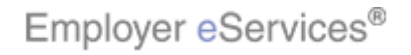

### Slide 64 - Slide 64

| Employer eServices <sup>™</sup>                        |                                       |                       |                                    |                            |                         |
|--------------------------------------------------------|---------------------------------------|-----------------------|------------------------------------|----------------------------|-------------------------|
| Enrollment ID Cards <u>Billing</u> Ma                  | mageAccess                            |                       |                                    | Help Tra                   | ining Tutorials         |
| Account Sur                                            | mmary Payment History Ed              | lit Payment Method    |                                    |                            | Log Out                 |
|                                                        |                                       |                       |                                    |                            | ^                       |
|                                                        |                                       |                       |                                    |                            | Billing Help            |
| At this time, ONLY Checking accour                     | ts are accepted for online and        | d scheduled direct de | ebit payments.                     |                            |                         |
| Edit Payment Account Informat                          | tion                                  |                       |                                    |                            |                         |
| Please fill in all fields below:                       |                                       |                       |                                    |                            |                         |
| Description:                                           | Test Account 1                        | *                     | Billing Customer<br>Hold "Ctrl" ke | r Number -<br>ey to select | Bill Group:<br>multiple |
| Payment Type:                                          | Pay Online 🔽                          |                       | Custome                            | ers/Bill Grou              | ips.                    |
| Account Type:                                          | Checking                              |                       |                                    | 02191                      |                         |
| Transit Number:                                        | 555555555 🗙                           | *                     |                                    |                            |                         |
| Account Number:                                        | 555555555                             | *                     |                                    |                            |                         |
|                                                        |                                       |                       |                                    |                            |                         |
|                                                        | Update Hig <b>Bi</b> viettBo          | X Can                 | el                                 |                            |                         |
|                                                        | 45                                    |                       |                                    |                            |                         |
|                                                        |                                       |                       |                                    |                            |                         |
|                                                        |                                       | The Edit Payme        | ent Account Info                   | rmation s                  | creen displays.         |
|                                                        |                                       | Click the Delete      | e button to conti                  | nue.                       |                         |
| By using this web site you agree to our <u>Interne</u> | t Service Agreement <u>Contact Us</u> |                       |                                    |                            |                         |
| <                                                      |                                       |                       |                                    |                            |                         |

## **Text Captions**

The Edit Payment Account Information screen displays. Click the Delete button to continue.

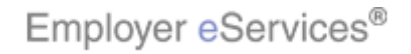

### Slide 65 - Slide 65

| Employer eServices <sup>™</sup>                                                                     |                                                                            |
|----------------------------------------------------------------------------------------------------|----------------------------------------------------------------------------|
| Enrollment ID Cards <u>Billing</u> ManageAccess                                                     | Help Training Tutorials                                                    |
| Account Summary Payment History                                                                     | dit Payment Method Log Out                                                 |
|                                                                                                    | <u>Billing Help</u>                                                        |
| At this time, ONLY Checking accounts are accepted for online ar<br>Edit Payment Account Information | nd scheduled direct debit payments.                                        |
| Please fill in all fields below:<br>Description<br>Description                                      | e this payment method and it will no longer be available.<br>a ct multiple |
| Payment Type<br>Account Type<br>Transit Numbe                                                       | roups.                                                                     |
| Account Number: 555555555555555555555555555555555555                                                | * Cancel                                                                   |
|                                                                                                    | A confirmation window asks you to verify that you want                     |
| By using this web site you agree to our <u>Internet Service Agreement Contact Us</u>                | to delete the selected account. Click OK to continue.                      |

## **Text Captions**

A confirmation window asks you to verify that you want to delete the selected account. Click OK to continue.

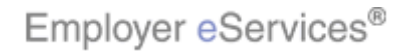

### Slide 66 - Slide 66

| Er                                                                                        | nployer <mark>e</mark> Services                                         | s <sup>sm</sup>                 |                 |                                   |                                   |                                                       |         |  |  |  |  |
|-------------------------------------------------------------------------------------------|-------------------------------------------------------------------------|---------------------------------|-----------------|-----------------------------------|-----------------------------------|-------------------------------------------------------|---------|--|--|--|--|
| Enrol                                                                                     | Enrollment ID Cards <u>Billing</u> ManageAccess Help Training Tutorials |                                 |                 |                                   |                                   |                                                       |         |  |  |  |  |
|                                                                                           | Accou                                                                   | int Summary                     | Payment His     | story Edit Pay                    | yment Method                      |                                                       | Log Out |  |  |  |  |
|                                                                                           |                                                                         |                                 |                 |                                   |                                   |                                                       | 4       |  |  |  |  |
| Edi                                                                                       | t Payment Method List                                                   | :                               |                 |                                   |                                   | Billi                                                 | ng Help |  |  |  |  |
|                                                                                           | △ <u>Description</u> <b>7</b>                                           | <u>Payment</u><br><u>Type</u> ₹ | Account<br>Type | <u>Transit</u><br><u>Number</u> ▼ | <u>Account</u><br><u>Number</u> ♥ | <u>Billing Customer Numl</u><br><u>- Bill Group</u> ♥ | ber     |  |  |  |  |
|                                                                                           | CMA Payment Method                                                      | Pay On-Line                     | Checking        | 273738389                         | *************0333                 | 390021 - 1                                            |         |  |  |  |  |
|                                                                                           | <u>test 234</u>                                                         | Pay On-Line                     | Checking        | 9999999998                        | *************7777                 | 390021 - 1                                            | _       |  |  |  |  |
|                                                                                           | < Previous 1 Next > 5                                                   | ihow All                        |                 |                                   |                                   | 1                                                     | of 1    |  |  |  |  |
|                                                                                           | Add                                                                     |                                 |                 | 6                                 |                                   |                                                       |         |  |  |  |  |
|                                                                                           |                                                                         |                                 |                 | Ŭ                                 |                                   |                                                       |         |  |  |  |  |
|                                                                                           |                                                                         |                                 |                 |                                   |                                   |                                                       |         |  |  |  |  |
|                                                                                           |                                                                         |                                 |                 |                                   |                                   |                                                       |         |  |  |  |  |
|                                                                                           |                                                                         |                                 |                 |                                   |                                   |                                                       |         |  |  |  |  |
|                                                                                           |                                                                         |                                 |                 |                                   |                                   |                                                       |         |  |  |  |  |
|                                                                                           |                                                                         |                                 |                 |                                   |                                   |                                                       |         |  |  |  |  |
|                                                                                           |                                                                         |                                 |                 |                                   |                                   |                                                       |         |  |  |  |  |
| The Edit Payment Method List screen displays an<br>updated list of your payment accounts. |                                                                         |                                 |                 |                                   |                                   |                                                       |         |  |  |  |  |
| By usin                                                                                   | g this web site you agree to our                                        | Internet Service A              | greement Con    | tact Us                           |                                   |                                                       |         |  |  |  |  |
| <                                                                                         |                                                                         |                                 |                 |                                   |                                   |                                                       |         |  |  |  |  |

## **Text Captions**

The Edit Payment Method List screen displays an updated list of your payment accounts.

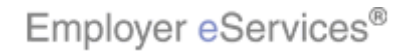

### Slide 67 - Slide 67

| Em       | ployer <mark>eS</mark> ervices                      | S <sup>sm</sup>    |                   |                           |                     |                                        |          |  |  |  |  |
|----------|-----------------------------------------------------|--------------------|-------------------|---------------------------|---------------------|----------------------------------------|----------|--|--|--|--|
| Enrollr  | Enrollment ID Cards <u>Billing</u> ManageAccess     |                    |                   |                           |                     |                                        |          |  |  |  |  |
|          | Accou                                               | unt Summary        | Payment Hi        | story Edit Pay            | rment Method        |                                        | Log Out  |  |  |  |  |
|          |                                                     |                    |                   |                           |                     |                                        |          |  |  |  |  |
|          |                                                     |                    |                   |                           |                     |                                        | <b>^</b> |  |  |  |  |
|          |                                                     |                    |                   |                           |                     | Bill                                   | ing Help |  |  |  |  |
| Edit     | Payment Method List                                 | t                  |                   |                           |                     |                                        |          |  |  |  |  |
| _        |                                                     |                    |                   |                           |                     |                                        |          |  |  |  |  |
| 4        | △ Description 7                                     | Payment<br>Type 7  | Account<br>Type 7 | <u>Transit</u><br>Number▼ | Account<br>Number 🕈 | Billing Customer Num<br>- Bill Group 🕅 | iber     |  |  |  |  |
| 9        | CMA Payment Method                                  | Pay On-Line        | Checking          | 273738389                 | *************0333   | 390021 - 1                             |          |  |  |  |  |
|          | <u>est 2</u> 84                                     | Pay On-Line        | Checking          | 999999998                 | *************7777   | 390021 - 1                             |          |  |  |  |  |
|          | < Previous 1 Next > 9                               | Show All           |                   |                           |                     | 1                                      | of 1     |  |  |  |  |
|          | Add                                                 |                    |                   |                           |                     |                                        |          |  |  |  |  |
| L        |                                                     |                    |                   |                           |                     |                                        |          |  |  |  |  |
|          |                                                     |                    |                   |                           |                     |                                        |          |  |  |  |  |
|          |                                                     |                    |                   |                           |                     |                                        |          |  |  |  |  |
|          |                                                     |                    |                   |                           |                     |                                        |          |  |  |  |  |
|          |                                                     |                    |                   |                           |                     |                                        |          |  |  |  |  |
|          |                                                     |                    |                   |                           |                     |                                        |          |  |  |  |  |
|          |                                                     |                    |                   | _                         |                     |                                        |          |  |  |  |  |
|          | To update an account, click the account description |                    |                   |                           |                     |                                        |          |  |  |  |  |
|          | you wish to edit.                                   |                    |                   |                           |                     |                                        |          |  |  |  |  |
| By using | this web site you agree to our                      | Internet Service A | greement Con      | tact Us                   |                     |                                        |          |  |  |  |  |
| <        |                                                     |                    |                   |                           |                     |                                        |          |  |  |  |  |
| •        |                                                     |                    |                   |                           |                     |                                        |          |  |  |  |  |

## **Text Captions**

To update an account, click the account description you wish to edit.

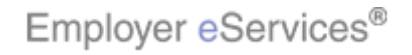

### Slide 68 - Slide 68

| Employer eServices <sup>™</sup>                                                                       |                                       |                    |                              |                                     |  |  |
|----------------------------------------------------------------------------------------------------|---------------------------------------|--------------------|------------------------------|-------------------------------------|--|--|
| Enrollment ID Cards <u>Billing</u> Ma                                                                 | inageAccess                           |                    | Н                            | elp Training Tutorials              |  |  |
| Account Sur                                                                                           | nmary Payment History Ed              | lit Payment Metho  | ]                            | Log Out                             |  |  |
|                                                                                                    |                                       |                    |                              | ~                                   |  |  |
|                                                                                                    |                                       |                    |                              |                                     |  |  |
| At this time, ONLY Checking accour                                                                    | ts are accepted for online and        | d scheduled direct | debit payments.              | <u>Billing Help</u>                 |  |  |
| Edit Payment Account Informat                                                                         | tion                                  |                    |                              |                                     |  |  |
| Please fill in all fields below:                                                                      |                                       |                    |                              |                                     |  |  |
| Description                                                                                           | test 234                              | *                  | Billing Customer N           | Jumber - Bill Group:                |  |  |
| Payment Type:                                                                                         | Pay Online                            |                    | Hold "Ctrl" key<br>Customers | to select multiple<br>/Bill Groups. |  |  |
| Account Type:                                                                                         | Checking                              |                    | 39002                        | 1 - 1                               |  |  |
| Transit Number:                                                                                       | 999999998                             | *                  |                              |                                     |  |  |
| Account Number:                                                                                       | 77777777777777777777                  | *                  |                              |                                     |  |  |
|                                                                                                    |                                       |                    |                              |                                     |  |  |
|                                                                                                    | Update Delete                         | Ca                 | ncel                         |                                     |  |  |
|                                                                                                    |                                       |                    |                              |                                     |  |  |
|                                                                                                    |                                       |                    |                              |                                     |  |  |
|                                                                                                    |                                       | The Edit Payr      | nent Account Inform          | nation screen displays.             |  |  |
| Make your desired updates. In this example we will<br>change the Rayment Type to Scheduled Direct Deb |                                       |                    |                              |                                     |  |  |
| By using this web site you agree to our <u>Interne</u>                                                | t Service Agreement <u>Contact Us</u> | change the Fr      | ауттопс туре со Эсп          | iedaied Direct Depit.               |  |  |
| <                                                                                                    |                                       |                    |                              |                                     |  |  |

### **Text Captions**

The Edit Payment Account Information screen displays. Make your desired updates. In this example we will change the Payment Type to Scheduled Direct Debit.

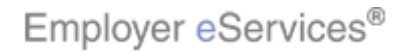

### Slide 69 - Slide 69

| Employer eServices <sup>™</sup>                                                                                                    |                                                                                                    |
|----------------------------------------------------------------------------------------------------|----------------------------------------------------------------------------------------------------|
| Enrollment ID Cards <u>Billing</u> ManageAccess                                                                                                    | Help Training Tutorials                                                                                                    |
| Account Summary Payment History E                                                                                                    | It Payment Method Log Out                                                                                                    |
| At this time, ONLY Checking accounts are accepted for online an Edit Payment Account Information                                                                                                    | A scheduled direct debit payments.                                                                                                    |
| Please fill in all fields below:<br>Description: test 234<br>Payment Type: Pay Online<br>Account Type: Transit Number: Schedulad Dine 60. Debit<br>Account Number: 777777777777777777777777777777777777 | *       Billing Customer Number - Bill Group:<br>Hold "Ctrl" key to select multiple<br>Customers/Bill Groups.         390021 - 1         *         Cancel         |
| By using this web site you agree to our <u>Internet Service Agreement Contact Us</u>                                                                                                    | The Edit Payment Account Information screen displays.<br>Make your desired updates. In this example we will<br>change the Payment Type to Scheduled Direct Debit. |

### **Text Captions**

The Edit Payment Account Information screen displays. Make your desired updates. In this example we will change the Payment Type to Scheduled Direct Debit.

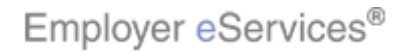

### Slide 70 - Slide 70

| Employer eServices <sup>™</sup>                        |                                         |                        |                                          |                 |            |
|--------------------------------------------------------|-----------------------------------------|------------------------|------------------------------------------|-----------------|------------|
| Enrollment IDCards <u>Billing</u> Ma                   | anageAccess                             |                        | Не                                       | lp Training     | Tutorials  |
| Account Su                                             | mmary Payment History E                 | idit Payment Method    |                                          |                 | Log Out    |
|                                                        |                                         |                        |                                          |                 | ^          |
|                                                        |                                         |                        |                                          | Billi           | ing Help   |
| At this time, ONLY Checking accour                     | its are accepted for online ar          | nd scheduled direct de | bit payments.                            | <u></u>         | ing neip   |
| Edit Payment Account Informa                           | tion                                    |                        |                                          |                 |            |
| Please fill in all fields below:                       |                                         |                        |                                          |                 |            |
| Description:                                           | test 234                                | *                      | Billing Customer No<br>Hold "Ctrl" kev t | umber - Bill Gr | oup:<br>le |
| Payment Type:                                          | Scheduled Direct Debit 💌                | ]                      | Customers/                               | Bill Groups.    |            |
| Account Type:                                          | Checking                                |                        | 330021                                   |                 |            |
| Transit Number:                                        | 999999998                               | *                      |                                          |                 |            |
| Account Number:                                        | 777777777777777777777777777777777777777 | *                      |                                          |                 |            |
|                                                        | r i                                     |                        |                                          |                 |            |
|                                                        | HigHilghtt®d                            | Cano                   | el                                       |                 |            |
|                                                        |                                         |                        |                                          |                 |            |
|                                                        |                                         |                        |                                          |                 | _          |
|                                                        |                                         | Click the Updat        | e button.                                |                 |            |
| Du unio a this work site way, and a sure latera        | t Canifar Annument Cantert Us           |                        |                                          |                 |            |
| By using this web site you agree to our <u>interne</u> | r service Agreement Contact Us          |                        |                                          |                 |            |
|                                                        |                                         |                        |                                          |                 |            |

## **Text Captions**

Click the Update button.

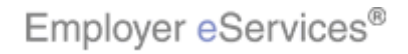

### Slide 71 - Slide 71

| Employer eServices <sup>sm</sup>                                                                                                    |                                                                                            |                                                                                                    |                    |               |           |
|----------------------------------------------------------------------------------------------------|--------------------------------------------------------------------------------------------|----------------------------------------------------------------------------------------------------|--------------------|---------------|-----------|
| Enrollment ID Cards <u>Billing</u> ManageAccess                                                                                                    |                                                                                            |                                                                                                    | Help               | Training      | Tutorials |
| Account Summary Payment                                                                                                    | t History                                                                                  | Edit Payment Method                                                                                                    |                    |               | Log Out   |
|                                                                                                    |                                                                                            |                                                                                                    |                    |               | <u>^</u>  |
|                                                                                                    |                                                                                            |                                                                                                    |                    |               | Ë         |
| Edit Daumont Account Information                                                                                                    |                                                                                            |                                                                                                    |                    | <u>Bill</u> i | ing Help  |
| If your selected Payment Method is Scheduled Di<br>future, but will not be applied to existing invoices<br>If your selected Payment Method is On-Line Direc<br>submitting an on-line payment.<br>Pay<br>Ac<br>Tran<br>Accor<br>Billing Customer Number | rect Debit, t<br>Descripti<br>yment Ty<br>ccount Ty<br>nsit Numb<br>unt Numb<br>- Bill Gro | t, this method will be applied to all invoic<br>this method will be available immediately<br>on test 234<br>pe Scheduled Direct Debit<br>pe Checking<br>per 99999998<br>per 77777777777777777<br>up 390021 - 1 | es gena<br>for sel | rated in the  | ,         |
|                                                                                                    |                                                                                            | Verify your updates and click (                                                                                                    | DK to              | submit.       |           |
| By using this web site you agree to our <u>Internet Service Agreement</u>                                                                                                    | Contact Us                                                                                 | III                                                                                                    |                    |               |           |

## **Text Captions**

Verify your updates and click OK to submit.

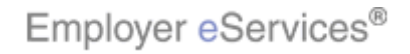

### Slide 72 - Slide 72

| Er       | nployer <mark>e</mark> Servic                                                | es℠                       |                     |                                   |                                   |                                              |           |  |  |  |
|----------|------------------------------------------------------------------------------|---------------------------|---------------------|-----------------------------------|-----------------------------------|----------------------------------------------|-----------|--|--|--|
| Enrol    | lment IDCards <u>Bill</u>                                                    | ing ManageAccess          |                     |                                   |                                   | Help Training                                | Tutorials |  |  |  |
|          | Acc                                                                          | ount Summary Paymer       | nt History 🛛        | Edit Paymen                       | t Method                          |                                              | Log Out   |  |  |  |
|          |                                                                              |                           |                     |                                   |                                   |                                              |           |  |  |  |
|          |                                                                              |                           |                     |                                   |                                   |                                              | <b>^</b>  |  |  |  |
|          |                                                                              |                           |                     |                                   |                                   | Bil                                          | ling Help |  |  |  |
| Edi      | t Payment Method Li                                                          | st                        |                     |                                   |                                   |                                              |           |  |  |  |
|          |                                                                              |                           |                     |                                   | [                                 |                                              |           |  |  |  |
|          | △ <u>Description</u> 7                                                       | Payment<br>Type           | Account<br>Type     | <u>Transit</u><br><u>Number</u> ₹ | <u>Account</u><br><u>Number</u> マ | Billing Customer Nu<br><u>- Bill Group</u> 7 | Imber     |  |  |  |
|          | CMA Payment Method                                                           | Pay On-Line               | Checking            | 273738389                         | *************0333                 | 390021 - 1                                   |           |  |  |  |
|          | <u>test 234</u>                                                              | Scheduled Direct Debit    | Checki <b>rHi</b> g | <b>189193998</b> 9998             | ************7777                  | 390021 - 1                                   |           |  |  |  |
|          | < Previous 1 Next >                                                          | Show All                  |                     |                                   |                                   | 1                                            | of 1      |  |  |  |
|          | Add                                                                          |                           |                     |                                   |                                   |                                              |           |  |  |  |
|          |                                                                              |                           |                     |                                   |                                   |                                              |           |  |  |  |
|          |                                                                              |                           |                     |                                   |                                   |                                              |           |  |  |  |
|          |                                                                              |                           |                     |                                   |                                   |                                              |           |  |  |  |
|          |                                                                              |                           |                     | 2                                 |                                   |                                              |           |  |  |  |
|          |                                                                              |                           |                     |                                   |                                   |                                              |           |  |  |  |
|          |                                                                              |                           |                     |                                   |                                   |                                              |           |  |  |  |
|          |                                                                              |                           |                     |                                   |                                   |                                              |           |  |  |  |
|          | You will return to the Edit Payment Method List screen.                      |                           |                     |                                   |                                   |                                              |           |  |  |  |
|          |                                                                              |                           |                     | which n                           | ow displays the up                | dated account infor                          | mation.   |  |  |  |
| Brusin   | y using this web site you agree to our Internet Service Agreement Contact Us |                           |                     |                                   |                                   |                                              |           |  |  |  |
| ay asing | g and the place you agree to o                                               | and the service Agreement | 0011201 05          |                                   |                                   |                                              |           |  |  |  |
| <        |                                                                              |                           |                     |                                   |                                   |                                              |           |  |  |  |

## **Text Captions**

You will return to the Edit Payment Method List screen, which now displays the updated account information.

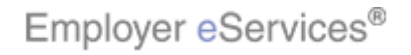
## Slide 73 - Slide 73

| Employer eServices®                                                           |                                                                                                    |
|-------------------------------------------------------------------------------|----------------------------------------------------------------------------------------------------|
| Congratulations!<br>You have completed the Eligibility-Based Billing Tutorial |                                                                                                    |
|                                                                               | Congratulations! You've completed the Eligibility-<br>Based Billing tutorial. In this tutorial, you learned how<br>to view and perform basic tasks within the Account<br>Summary, Payment History, and Edit Payment Method. |

## Text Captions

Congratulations! You've completed the Eligibility-Based Billing tutorial. In this tutorial, you learned how to view and perform basic tasks within the Account Summary, Payment History, and Edit Payment Method.

## **Congratulations!**

## You have completed the Eligibility-Based Billing Tutorial

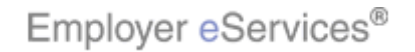